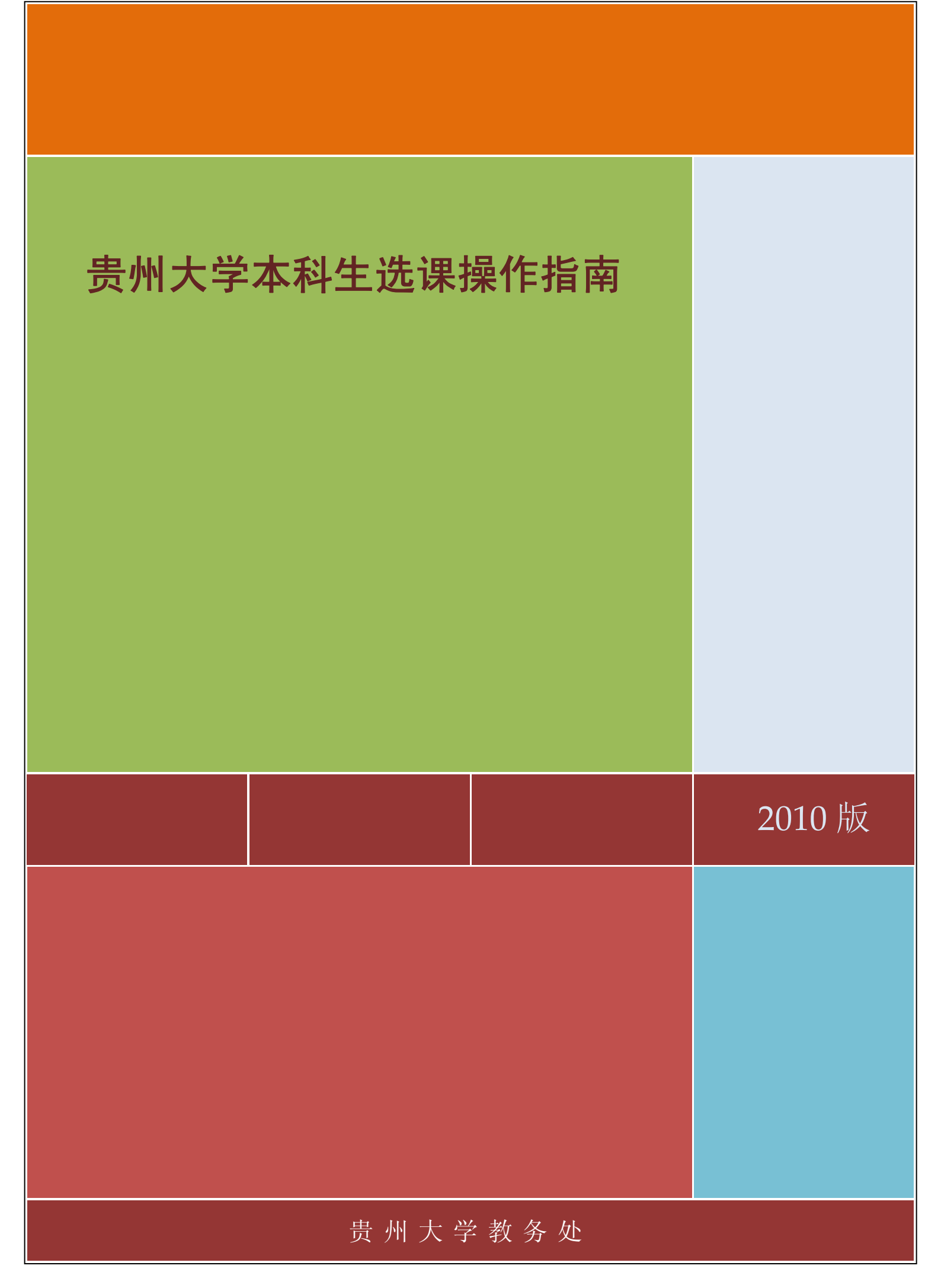

# 贵州大学本科生选课操作指南

### 目录

| 有    | 2  |
|------|----|
|      | 3  |
| 有    | 4  |
| 有    | 8  |
| 有    | 11 |
| 操作指南 | 13 |
| 乍指南  | 15 |

# 选课系统登录操作指南

| ☆      http://210.40.32.10     无痕                                                             | <b>2</b> · • <b>2</b>                                                   |
|-----------------------------------------------------------------------------------------------|-------------------------------------------------------------------------|
| 谷歌 🟮 网址大全 🏢 手机充值 🧰 🧰 🤐 遊戏美 🗧 编程资料 🗧                                                           |                                                                         |
| <ul> <li>1、输入教务系统地址<br/>http://210.40.32.10</li> <li>         ・         ・         ・</li></ul> | :<br>HANG ZHOU ZHENGFANG SOFTWARE CO.LTD. <b>ZFSoft</b><br>杭州正方软件般的有限公司 |
|                                                                                               | <ul> <li>第二章 1000000000000000000000000000000000000</li></ul>            |

Copyright © 2009 版权所有ZFSOFT

| C A GUIZH | 刘大学<br>AU UNIVERSITY 教务 | 管理系统                                    |                            |                         |        |          |            |        |
|-----------|-------------------------|-----------------------------------------|----------------------------|-------------------------|--------|----------|------------|--------|
| 返回首页      | 网上选课 👻                  | 活动报名 🔻                                  | 信息维护 🔻                     | 信息查询 👻                  | 毕业论文   | ζ •   i  | 可卷调查 🔻     | 公用信息 ▼ |
| 🏠 当前位置    | 通知公告                    |                                         |                            |                         |        |          |            |        |
| 相关新闻      |                         |                                         |                            |                         |        |          |            |        |
| 公告标题      |                         |                                         | 发布单位                       |                         | 5      | 发布时间     |            |        |
| 学生选课      | <b>流程</b>               |                                         | 教务处                        |                         | 3      | 2009-12- | 09 10:22:4 | 8      |
|           |                         | 登录成功后<br>课的菜单。<br>备注:只有衣<br>和年级的学<br>单。 | 5即可看到菜<br>在系统中规定<br>≤生登录才可 | 单中有网_<br>的选课的国<br>以看到这个 | 上选时间个菜 |          |            |        |

### 学生必修课选课操作指南

说明:这部分选课是学生教学计划中规定的每个学生都必须要学的课程,学生可以通过此功能选择教学计划规 定课程的上课时间。如果学生不选择那么表示学生本学期不学这门课程也就意味着没有这门课的成绩。

| 御人之學     如为名字     教务管理系统     如約     和本學     和务管理系统     和务管理系统 |                     |
|----------------------------------------------------------------------------------------------------|---------------------|
| 返回首页 网上选课 ▼ 活动报名 ▼ 信息维护 ▼ 信息查询 ▼ 毕                                                                                                    | 业论文 ▼ 问卷调查 ▼ 公用信息 ▼ |
| ▲ 当前位置 i 今七必修果选果                                                                                                    |                     |
| 子王序 法法律 唐系法修正                                                                                                    |                     |
| 公告标题 全校性选修课 发布单位                                                                                                    | 发布时间                |
| 学生选课流程 教务处                                                                                                    | 2009-12-09 10:22:48 |
|                                                                                                    |                     |
| (1、将鼠标移动到网上选)                                                                                                    |                     |
|                                                                                                    |                     |
| 课采申上会理出对应的                                                                                                    |                     |
| 二级菜单。此时点击学                                                                                                    |                     |
| 生必修课洗课即可进入                                                                                                    |                     |
|                                                                                                    |                     |
| ↓ □□□□□□□□□□□□□□□□□□□□□□□□□□□□□□□□□□□□                                                                                                    |                     |
|                                                                                                    |                     |

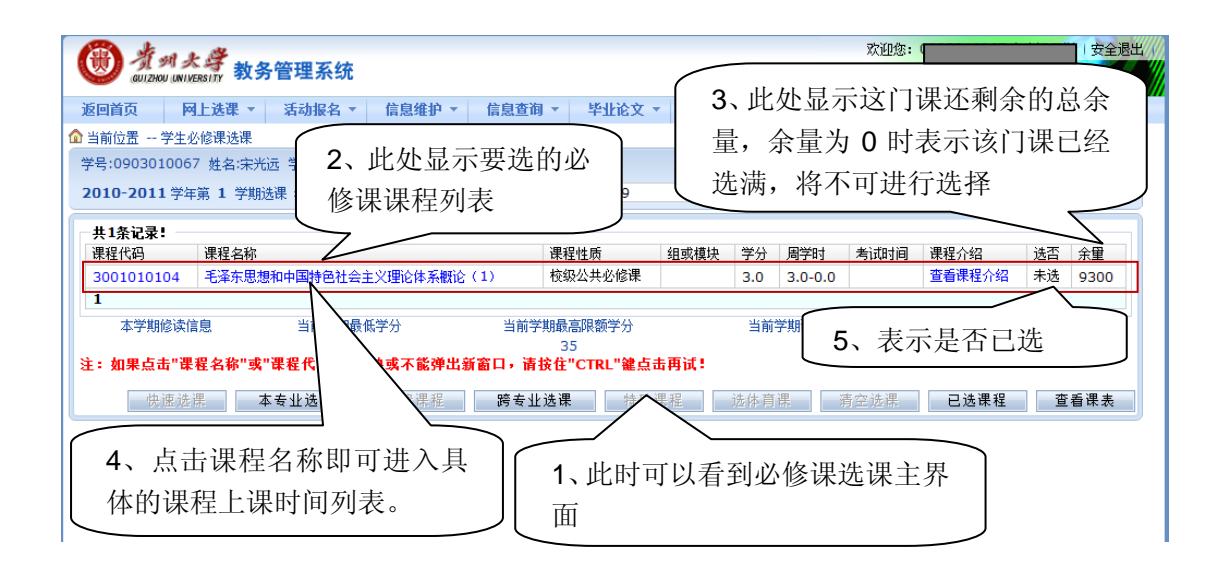

| 勬斦                                                                  |                                                                                                    |                                                                                                    |                         |                                                                                                    |                                                                                                    |                                                                                                    |                                                                       |                                                                                                    |                                                                                                    |                                                                          |                                                                                                    |                                                       |                                                                                                    |                                                                                                    |
|---------------------------------------------------------------------|----------------------------------------------------------------------------------------------------|----------------------------------------------------------------------------------------------------|-------------------------|----------------------------------------------------------------------------------------------------|----------------------------------------------------------------------------------------------------|----------------------------------------------------------------------------------------------------|-----------------------------------------------------------------------|----------------------------------------------------------------------------------------------------|----------------------------------------------------------------------------------------------------|--------------------------------------------------------------------------|----------------------------------------------------------------------------------------------------|-------------------------------------------------------|----------------------------------------------------------------------------------------------------|----------------------------------------------------------------------------------------------------|
| 姓名                                                                  | 教学班/开<br>课学院                                                                                                    | 周学时                                                                                                    | 考核                      | 上课时间                                                                                                    | 上课地点                                                                                                    | 校区                                                                                                    | 备注                                                                    | 授课<br>方式                                                                                                    | 是否短<br>学期                                                                                                    | 容 <b>量(</b> 人<br>数)                                                      | 教材<br>名称                                                                                                    | 本专业已<br>选人数                                           | 所有已<br>选人数                                                                                                    | 选择<br>情况                                                                                                    |
| 陈茹                                                                  | 马列主义<br>教学部                                                                                                    | 3.0-<br>0.0                                                                                                    | 考试                      | 周二第1,2节{第1-18周};周五第<br>3,4节{第1-17周 单周}                                                                                                    | 博学楼320;博<br>学楼320                                                                                                    | 花溪北<br>校区                                                                                                    | 已审<br>核                                                               |                                                                                                    |                                                                                                    | 150                                                                      | 无教<br>材                                                                                                    | 0                                                     | 0                                                                                                    | $\odot$                                                                                                    |
| 刘锦                                                                  | 马列主义<br>教学部                                                                                                    | 3.0-<br>0.0                                                                                                    | 考试                      |                                                                                                    |                                                                                                    | 蔡家关<br>校区                                                                                                    | 已审<br>核                                                               |                                                                                                    |                                                                                                    | 150                                                                      | 无教<br>材                                                                                                    | 0                                                     | 0                                                                                                    | 0                                                                                                    |
| 范泽<br>均                                                             | 马列主义<br>教学部                                                                                                    | 3.0-<br>0.0                                                                                                    | 考试                      | 周—第1,2节{第1-17周 单周};周<br>三第1,2节{第1-18周}                                                                                                    | 博学楼117;博<br>学楼209                                                                                                    | 花溪北<br>校区                                                                                                    | 已审<br>核                                                               |                                                                                                    |                                                                                                    | 150                                                                      | 无教<br>材                                                                                                    | 0                                                     | 0                                                                                                    | 0                                                                                                    |
| 郭红<br>军                                                             | 马列主义<br>教学部                                                                                                    | 3.0-<br>0.0                                                                                                    | 考试                      | 周—第3,4节{第1-17周 单周};<br>周四第7,8节{第1-18周}                                                                                                    | 博学楼104;博<br>学楼105                                                                                                    | 花溪北<br>校区                                                                                                    | 已审<br>核                                                               |                                                                                                    |                                                                                                    | 150                                                                      | 无教<br>材                                                                                                    | 0                                                     | 0                                                                                                    | 0                                                                                                    |
| 郭红<br>军                                                             | 马列主义<br>教学部                                                                                                    | 3.0-<br>0.0                                                                                                    | 考试                      | 周—第3,4节{第2-18周 双周};周<br>四第5,6节{第1-18周}                                                                                                    | 博学楼117;博<br>学楼117                                                                                                    | 花溪北<br>校区                                                                                                    | 已审<br>核                                                               |                                                                                                    |                                                                                                    | 150                                                                      | 无教<br>材                                                                                                    | 0                                                     | 0                                                                                                    | 0                                                                                                    |
| 杨兴<br>英                                                             | 马列主义<br>教学部                                                                                                    | 3.0-<br>0.0                                                                                                    | 考试                      | 周—第1,2节{第1-17周 单周};周<br>三第7,8节{第1-18周}                                                                                                    | 二教112;二教<br>112                                                                                                    | 蔡家关<br>校区                                                                                                    | 已审<br>核                                                               |                                                                                                    |                                                                                                    | 150                                                                      | 无教<br>材                                                                                                    | 0                                                     | 0                                                                                                    | 0                                                                                                    |
| 杨兴<br>英                                                             | 马列主义<br>教学部                                                                                                    | 3.0-<br>0.0                                                                                                    | 考试                      | 周二第1,2节{第1-17周 单周};周<br>四第1,2节{第1-18周}                                                                                                    | —教412;—教<br>312                                                                                                    | 蔡家关<br>校区                                                                                                    | 已审<br>核                                                               |                                                                                                    |                                                                                                    | 150                                                                      | 无教<br>材                                                                                                    | 0                                                     | 0                                                                                                    | 0                                                                                                    |
| 熊永<br>兰                                                             | 马列主义<br>教学部                                                                                                    | 3.0-<br>0.0                                                                                                    | 考试                      | 周—第3,4节{第2-18周 双周};<br>三第5,6节{第1-18 <u>周}</u>                                                                                                    |                                                                                                    | 花溪南<br>校区                                                                                                    | 已审<br>核                                                               |                                                                                                    |                                                                                                    | 150                                                                      | 无教<br>材                                                                                                    | 0                                                     | 0                                                                                                    | 0                                                                                                    |
| 周玲                                                                  | 马列主义<br>教学部                                                                                                    | 3.0-<br>0.0                                                                                                    | 考试                      | 打开课程列表后即                                                                                                    |                                                                                                    | 老师的                                                                                                    | J具体                                                                   | 上课                                                                                                    | <br>时间                                                                                                    | 50                                                                       | 无教<br>材                                                                                                    | 0                                                     | 0                                                                                                    | 0                                                                                                    |
|                                                                     |                                                                                                    |                                                                                                    |                         | 在这个条记录中。学                                                                                                    | K的记录。他<br>全生可以根据                                                                                                    | 表示で<br>自己情                                                                                                    | &字生<br>青况选                                                            | ≦默认<br>≦择对                                                                                                    | 班级<br>应的                                                                                                    |                                                                          |                                                                                                    |                                                       |                                                                                                    |                                                                                                    |
|                                                                     |                                                                                                    |                                                                                                    |                         | 五, 云千, 赤风, 在这个条记录中。 学时间进行选择。                                                                                                    | 生可以根据                                                                                                    | 之不 16<br>【自己情                                                                                                    | §字生<br>青况选                                                            | ≦默认<br>≦择对                                                                                                    | 班级<br>应的                                                                                                    |                                                                          |                                                                                                    |                                                       |                                                                                                    |                                                                                                    |
| 温希跃                                                                 | 马列主义<br>教学部<br>马列主义                                                                                                    | 3.0-<br>0.0<br>3.0-                                                                                                    | 考试考                     | 在这个条记录中。学时间进行选择。<br>周二第3,4节{第1-17周单周};周四第5,6节{第1-18周}<br>周二第3,4节{第2-18周双周};周                                                                                                    | ★的记录。他<br>生可以根据<br><sup>信息楼101;信</sup><br><sup>息楼101</sup><br>                                                                                                    | 之衣小吃<br>自己情<br>花溪南<br>校区<br>蔡家关                                                                                                    | ☆字                                                                    | E<br>默<br>认<br>择<br>对<br>在<br>要<br>i                                                                                                    | 班级<br>应的<br>———————————————————————————————————                                                                                                    | <br>150<br>记录                                                            | 无教材                                                                                                    | 0                                                     | 0                                                                                                    | 0                                                                                                    |
| <b>盖希</b><br>妖<br>颜素                                                | - <u>-</u> - <u>-</u> | 3.0-<br>0.0<br>3.0-<br>0.0                                                                                                    | 考试 考试 *                 | 在这个条记录中。学时间进行选择。<br>周二第3,4节{第1-17周单周};周四第5,6节{第1-18周}<br>周二第3,4节{第1-18周}                                                                                                    | ★的记录。他<br>生可以根据<br><sup>信息楼101;信</sup><br><sup>息楼101</sup><br><sup>-</sup> 教212;-教<br>212                                                                                                    | 衣 自 己 情<br>花校 蔡校<br>家区 美                                                                                                    | 《字 ⊆<br>情况 送 □□□□□□□□□□□□□□□□□□□□□□□□□□□□□□□□□□                       | ま<br>新<br>よ<br>子<br>オ<br>オ<br>イ<br>在<br>要<br>は<br>よ<br>子<br>ス<br>し<br>、<br>子<br>ス<br>し<br>、<br>子<br>ス<br>し<br>、<br>子<br>ス<br>し<br>、<br>子<br>ス<br>し<br>、<br>子<br>、<br>、<br>子<br>、<br>、<br>、<br>、<br>、<br>、<br>、<br>、<br>、<br>、<br>、<br>、<br>、                                                                                                    | <ul> <li>班级</li> <li>应的</li> <li>选择的</li> <li>比处的</li> </ul>                                                                                                    | 150<br>记录<br>复选                                                          | 无教<br>材                                                                                                    | 0                                                     | 0                                                                                                    | 0                                                                                                    |
| 品希质素质素                                                              | - 马列主义<br>教学部<br>- 马列主义<br>教学部<br>- 马列主义<br>教学部                                                                                                    | 3.0-<br>0.0<br>3.0-<br>0.0<br>3.0-<br>0.0                                                                                                    | 考试 考试 考试                | 在这个条记录中。学时间进行选择。<br>周二第3,4节{第1-17周单周};周四第5,6节{第1-18周}<br>周二第3,4节{第1-18周}<br>周二第3,4节{第1-18周}<br>周二第3,4节{第1-18周}<br>周二第3,4节{第1-18周}                                                                                                    | ★的记录。他 生可以根据 信息楼101;信 息楼101 一教212;一教 212 二教111;二教 111                                                                                                    | 之不小<br>「<br>「<br>「<br>「<br>「<br>「<br>「<br>「<br>「<br>「<br>「<br>「<br>「                                                                                                    | ▲字况<br>正<br>一<br>二<br>上<br>框                                          | ≦默认<br>資料対<br>在要〕<br>选择」。                                                                                                    | <b></b>                                                                                                    | 150<br>记录<br>复选                                                          | 无執<br>材<br>无執<br>材                                                                                                    | 0                                                     | 0                                                                                                    | ©<br>0                                                                                                    |
| 品沃 频 频 長平                                                           | - 좌列主义화 学部- 좌列主义- 좌 가 하 **- 좌 가 하 **- 좌 가 하 **- 좌 가 하 **- 좌 가 하 **                                                                                                    | 3.0-<br>0.0<br>3.0-<br>0.0<br>3.0-<br>0.0<br>3.0-<br>0.0                                                                                           | 考试 考试 考试 考试             | 在这个条记录中。学时间进行选择。<br>周二第3,4节{第1-17周 单周};周四第5,6节{第1-18周}<br>周二第3,4节{第2-18周双周};周四第5,6节{第1-18周}<br>周二第3,4节{第1-17周 单周};周四第7,8节{第1-18周}<br>周一第3,4节{第1-17周 单周};周<br>三第3,4节{第1-17周 单周};周<br>三第3,4节{第1-18周}                                                                                                    | ★ 的 记 求 。 他<br>生 可 以 根 握 信息機101;信<br>息機101 -執212;一執<br>212 二執111;二執<br>111 博学機318;博<br>学楼104                                                                                                    | 次自花校 禁校 禁校 茶校 茶校 茶校 花校区                                                                                                    | 冬 情况<br>三章<br>一章<br>一章<br>一章<br>一章<br>一章<br>一章<br>一章<br>一章<br>一章<br>一 | 至默认<br>译对<br>在要〕<br>选择」                                                                                                    | <u></u>                                                                                                    | 150<br>记录<br>150                                                         | 无材           材           无材           无材           无材           无材           无材                                                                                                    | 0                                                     | 0                                                                                                    | 0                                                                                                    |
| 品跃 颜 费平 费平 费平 利                                                     |                                                                                                    | 3.0-<br>0.0<br>3.0-<br>0.0<br>3.0-<br>0.0<br>3.0-<br>0.0<br>3.0-<br>0.0                                                                            | 考试 考试 考试 考试             | 在这个条记录中。学时间进行选择。<br>周二第3,4节{第1-17周单周};周四第5,6节{第1-18周}<br>周二第3,4节{第2-18周汉周};周四第5,6节{第1-18周}<br>周二第3,4节{第1-17周单周};周四第7,8节{第1-18周}<br>周二第3,4节{第1-17周单周};周<br>三第3,4节{第1-18周}<br>周一第5,6节{第1-18周};周三第<br>1,2节{第1-17周单周}                                                                                                    | <ul> <li>(日) 记求。他</li> <li>(自) 記求。他</li> <li>(自) 世 可 以根据</li> <li>(自) 世 (1) (信) (信) (信) (信) (信) (信) (行) (信) (行) (行) (行) (行) (行) (行) (行) (行) (行) (行</li></ul>                                                                                                    | 本小 己 麻 茶校 禁校 茶校 花校 花校 花校 茶校 茶校 茶校 茶校 花校 花校 花校 花校 花校 花校 花校 花校 花校 花校 花校 花校 花校                                                                                                    |                                                                       | 三默认<br>运择对<br>在要认<br>。                                                                                                    | <b>班级</b><br>应的<br>无择的<br>比处的                                                                                                    | 150<br>记录<br>150                                                         | 大村         大村           无村         无村           无村         无村           无村         无村                                                                                                    | 0<br>0<br>0<br>0                                      | 0<br>0<br>0<br>0                                                                                                    | ©<br>©<br>©<br>©                                                                                                    |
| 晶灰 频频 黄平 黄平 黄平                                                      | - 뒷헷主왕       의         - 뒷헷보왕       -         - 뒷헷 가 하 *       -         - 뒷헷 가 하 *       -         - 뒷헷 가 하 *       -         - 뒷헷 가 다 *       -         - 뒷헷 가 다 *       -         - · · · · · · · · · · · · · · · · · · ·                                                                                                    | 3.0-<br>0.0<br>3.0-<br>0.0<br>3.0-<br>0.0<br>3.0-<br>0.0<br>3.0-<br>0.0                                                                            | 考试 考试 考试 考试 考试          | 在这个条记录中。学时间进行选择。<br>周二第3,4节{第1-17周 单周};周四第5,6节{第1-18周}<br>周二第3,4节{第2-18周双周};周四第5,6节{第1-18周}<br>周二第3,4节{第1-17周 单周};周<br>四第7,8节{第1-17周 单周};周<br>三第3,4节{第1-17周 单周};周<br>三第3,4节{第1-17周 单周};周<br>三第3,4节{第1-17周 单周};周<br>三第3,4节{第1-17周 单周};周<br>三第3,4节{第1-17周 单周};周<br>二第3,4节{第1-17周 单周};周                                                                                                    | <ul> <li>(品数101)で求。他</li> <li>(品数101)信</li> <li>(品数101)信</li> <li>(品数101)信</li> <li>(日本)212;一教</li> <li>(日本)212;一教</li> <li>(日本)212;一教</li> <li>(日本)212;一教</li> <li>(日本)212;一教</li> <li>(日本)212;一教</li> <li>(日本)212;一教</li> <li>(日本)212;一教</li> <li>(日本)212;一教</li> <li>(日本)212;一教</li> <li>(日本)212;(日本)212;(11);(11);(11);(11);(11);(11);(11);</li></ul>                                                                                                    | 本市<br>花枝<br>葉校<br>葉校<br>葉校<br>素校<br>茶校<br>茶校<br>茶校<br>茶校<br>茶校<br>茶校<br>茶校<br>茶校<br>茶校<br>茶                                                                                                    | 冬青<br>字况<br>重<br>1、上框<br>庫<br>的<br>步                                  | 二款认为<br>在要认为<br>在要认为<br>。                                                                                                    | <ul> <li>・</li> <li>・</li></ul> | 150<br>记录<br>复选<br>150<br>150                                            | 无材<br>材<br>无材<br>无材<br>无材<br>无材<br>无材<br>无材                                                                                                    | 0<br>0<br>0<br>0                                      | 0<br>0<br>0<br>0<br>見否所                                                                                                    | <ul> <li>○</li> <li>○</li> <li>○</li> <li>○</li> <li>○</li> <li>○</li> <li>⑦</li> <li>⑦</li> <li>0</li> <li>0</li></ul>                                       |
| 温沃 颜 频 费平 费平 朝军<br>新 素 素 利 利 利 红                                    |                                                                                                    | 3.0-<br>0.0<br>3.0-<br>0.0<br>3.0-<br>0.0<br>3.0-<br>0.0<br>3.0-<br>0.0<br>3.0-<br>0.0                                                             | 考试 考试 考试 考试 考试 考试       | 在这个条记录中。学时间进行选择。<br>周二第3,4节{第1-17周单周};周四第5,6节{第1-18周}<br>周二第3,4节{第2-18周双周};周四第5,6节{第1-18周}<br>周二第3,4节{第1-17周单周};周<br>四第5,6节{第1-18周}<br>周二第3,4节{第1-17周单周};周<br>三第3,4节{第1-17周单周};周<br>三第3,4节{第1-17周单周};周<br>三第3,4节{第1-17周单周};周<br>三第3,4节{第1-17周单周};周<br>三第3,4节{第1-17周单周};周<br>三第3,4节{第1-17周单周};周<br>三第3,4节{第1-17周单周};周<br>三第3,4节{第1-18周}                                                                      | <ul> <li>本的记录。他</li> <li>生可以根据</li> <li>信息楼101;信</li> <li>息楼101</li> <li>-教212;-教</li> <li>212</li> <li>二執111;二執</li> <li>111</li> <li>博学楼318;博</li> <li>学楼104</li> <li>博学楼208;博</li> <li>4、如果要</li> <li>样也是先</li> <li>选择然后</li> </ul>                                                                                                    | な自<br>花板 蔡校 蔡校 花校 花樹 肥 点<br>、<br>「「」」」<br>「「」」」<br>「「」」」<br>「「」」」<br>「「」」」<br>「「」」」<br>「」」<br>「」」<br>「」」<br>「」」<br>「」」<br>「」」<br>「」」<br>「」」<br>「」」<br>「」」<br>「<br>「」」<br>「」」」<br>「」」」<br>「」」<br>「」」<br>「」」」<br>「」」」<br>「」」<br>「」」」<br>「」」」<br>「」」」<br>「」」<br>「」」<br>「」」」<br>「」」<br>「」」<br>「」」」<br>「」」」<br>「」」<br>「」」<br>「」」」<br>「」」<br>「」」」<br>「」」<br>「」」<br>「」」<br>「」」<br>「」」<br>「」」<br>「」」<br>「」」<br>「」」<br>「」」<br>「」」<br>「」」<br>「」」<br>「」」<br>「」」」<br>「」」<br>「」」<br>「」」<br>「」<br>「 | 多情<br>学况<br>重<br>1、上框<br>軍<br>的步即                                     | 二款子子子子子子子子子子子子子子子子子子子子子子子子子子子子子子子子子子子子                                                                                                    | <ul> <li>・</li> <li>・</li></ul> | 150<br>记录<br>复选<br>150<br>150<br>150                                     | 无材         材         无材         表材           大材         无材         五材         五材         五材         五材         五枚         2         木                                                                                                    | o<br>o<br>o<br>、选择<br>f,根据                            | 0<br>0<br>0<br>0<br>是否预<br>言自己的                                                                                                    | <ul> <li>①</li> <li>○</li> <li>○</li></ul>                                                                                                    |
| 晶跃 频频 频平 费平 费平 额军 杨英<br>新军 素 利利利 11 平 31 平 31 平 31 平 31 平 31 平 31 平 | 좌했 그 한 한 한 한 한 한 한 한 한 한 한 한 한 한 한 한 한 한                                                                                                    | 3.0-<br>0.0<br>3.0-<br>0.0<br>3.0-<br>0.0<br>3.0-<br>0.0<br>3.0-<br>0.0<br>3.0-<br>0.0<br>3.0-<br>0.0                                              | 考试 考试 考试 考试 考试 考试 + 4-  | 在这个条记录中。学时间进行选择。<br>周二第3,4节{第1-17周单周};周四第5,6节{第1-18周}<br>周二第3,4节{第2-18周汉周};周四第5,6节{第1-18周}<br>周二第3,4节{第1-17周单周};周四第7,8节{第1-17周单周};周<br>四第7,8节{第1-17周单周};周<br>三第3,4节{第1-17周单周};周<br>三第3,4节{第1-18周}<br>周一第1,2节{第1-17周单周};周<br>二第3,4节{第1-18周};周三第1,2节{第1-17周单周};周<br>二第3,4节{第1-18周};周<br>三第3,4节{第1-18周};周<br>三第3,4节{第1-18周};周<br>三第3,4节{第1-18周};周<br>三第3,4节{第1-18周};周<br>三第3,4节{第1-18周};周                      | <ul> <li>(市に求。他</li> <li>(市)に求。他</li> <li>(市)に求。</li> <li>(市)に求。</li> <li>(市)に求</li> <li>(市)に求。</li> <li>(市)に求。<td>不已<br/>菜区<br/>菜区<br/>菜区<br/>家区<br/>家区<br/>家区<br/>家区<br/>家区<br/>家区<br/>家区<br/>家区<br/>家区<br/>家</td><td>冬青 · · · · · · · · · · · · · · · · · · ·</td><td>二、「「「」」」」」」」」」「「」」」」」」」」」」」」」」」」」   三、「」」」 二、「」」」   三、「」」 二、「」」」   三、「」」 二、「」」」   三、「」」 二、「」」」   三、「」」 二、「」」」   三、「」」 二、「」」」   三、「」」 二、「」」   三、「」」 二、「」」   三、「」」 二、「」」   三、「」」 二、「」」   三、「」」 二、「」」   三、「」」 二、「」」   三、「」」 二、「」」   三、「」」 二、「」」   三、「」」 二、「」」   三、「」」 二、「」」   三、「」」 二、「」」   三、「」」 二、「」」   三、「」」 二、「」」   三、「」」 二、「」」   三、「」」 二、「」」   二、「」」 二、「」」   二、「」」 二、「」」   二、「」 二、「」」   二、「」」 二、「」」   二、「」」 二、「」」   二、「」 二、「」」   二、「」」 二、「」」   二、「」」 二、「」」   二、「」」 二、「」」   二、「」」 二、「」」   二、「」」 二、「」」   二、「」」 二、「」」   二、「」 二、「」」   二、「」 二、「」」   二、「」 二、「」」   二、「」 二、「」」   二、「」 二、「」」   二、「」 二、「」」   二、「」 二、「」」   二、「」 二、「」」   二、「」 二、「」」   二、「」 二、「」」   二、「」 二、「」」   二、「」 二、「」」   二、「」 二、「」」   二、「」 二、「」」   二、「」 二、「」   二、「」 二、「」」</td><td>班应 歩比 同程</td><td>150<br/>记录<br/>复选<br/>150<br/>150<br/>150<br/>150</td><td>大村         村         无材         无材         无材         見         本         予         3           大村         大村         大村         大村         大村         大村         5         3         5         3         5         3         5         5         5         5         5         5         5         5         5         5         5         5         5         5         5         5         5         5         5         5         5         5         5         5         5         5         5         5         5         5         5         5         5         5         5         5         5         5         5         5         5         5         5         5         5         5         5         5         5         5         5         5         5         5         5         5         5         5         5         5         5         5         5         5         5         5         5         5         5         5         5         5         5         5         5         5         5         5         5         5         5         5         5         5         <t< td=""><td>o<br/>o<br/>o<br/>o<br/>、选根选<br/>握<br/>择<br/>握<br/>择</td><td><ul> <li>○</li> <li>○</li></ul></td><td><ul> <li>页内</li> <li>页内</li> <li>一页</li> <li>一页</li> <li></li></ul></td></t<></td></li></ul> | 不已<br>菜区<br>菜区<br>菜区<br>家区<br>家区<br>家区<br>家区<br>家区<br>家区<br>家区<br>家区<br>家区<br>家                                                                                                    | 冬青 · · · · · · · · · · · · · · · · · · ·                              | 二、「「「」」」」」」」」」「「」」」」」」」」」」」」」」」」」   三、「」」」 二、「」」」   三、「」」 二、「」」」   三、「」」 二、「」」」   三、「」」 二、「」」」   三、「」」 二、「」」」   三、「」」 二、「」」」   三、「」」 二、「」」   三、「」」 二、「」」   三、「」」 二、「」」   三、「」」 二、「」」   三、「」」 二、「」」   三、「」」 二、「」」   三、「」」 二、「」」   三、「」」 二、「」」   三、「」」 二、「」」   三、「」」 二、「」」   三、「」」 二、「」」   三、「」」 二、「」」   三、「」」 二、「」」   三、「」」 二、「」」   三、「」」 二、「」」   二、「」」 二、「」」   二、「」」 二、「」」   二、「」 二、「」」   二、「」」 二、「」」   二、「」」 二、「」」   二、「」 二、「」」   二、「」」 二、「」」   二、「」」 二、「」」   二、「」」 二、「」」   二、「」」 二、「」」   二、「」」 二、「」」   二、「」」 二、「」」   二、「」 二、「」」   二、「」 二、「」」   二、「」 二、「」」   二、「」 二、「」」   二、「」 二、「」」   二、「」 二、「」」   二、「」 二、「」」   二、「」 二、「」」   二、「」 二、「」」   二、「」 二、「」」   二、「」 二、「」」   二、「」 二、「」」   二、「」 二、「」」   二、「」 二、「」」   二、「」 二、「」   二、「」 二、「」」 | 班应 歩比 同程                                                                                                    | 150<br>记录<br>复选<br>150<br>150<br>150<br>150                              | 大村         村         无材         无材         无材         見         本         予         3           大村         大村         大村         大村         大村         大村         5         3         5         3         5         3         5         5         5         5         5         5         5         5         5         5         5         5         5         5         5         5         5         5         5         5         5         5         5         5         5         5         5         5         5         5         5         5         5         5         5         5         5         5         5         5         5         5         5         5         5         5         5         5         5         5         5         5         5         5         5         5         5         5         5         5         5         5         5         5         5         5         5         5         5         5         5         5         5         5         5         5         5         5         5         5         5         5         5         5 <t< td=""><td>o<br/>o<br/>o<br/>o<br/>、选根选<br/>握<br/>择<br/>握<br/>择</td><td><ul> <li>○</li> <li>○</li></ul></td><td><ul> <li>页内</li> <li>页内</li> <li>一页</li> <li>一页</li> <li></li></ul></td></t<> | o<br>o<br>o<br>o<br>、选根选<br>握<br>择<br>握<br>择          | <ul> <li>○</li> <li>○</li></ul> | <ul> <li>页内</li> <li>页内</li> <li>一页</li> <li>一页</li> <li></li></ul> |
| 晶 未                                                                 | - 좌학       - 좌학         - 좌학       - 좌학                                                                                                    | 3.0-<br>0.0<br>3.0-<br>0.0<br>3.0-<br>0.0<br>3.0-<br>0.0<br>3.0-<br>0.0<br>3.0-<br>0.0<br>3.0-<br>0.0<br>3.0-<br>0.0<br>3.0-<br>0.0<br>3.0-<br>0.0 | 考试 考试 考试 考试 考试 考试 去 、 可 | 在这个条记录中。学时一东风//<br>在这个条记录中。学时间进行选择。<br>周二第3,4节{第1-17周单周};周<br>四第5,6节{第1-18周}<br>周二第3,4节{第2-18周以周};周<br>四第5,6节{第1-18周}<br>周二第3,4节{第1-17周单周};周<br>三第3,4节{第1-17周单周};周<br>三第3,4节{第1-17周单周};周<br>三第3,4节{第1-18周}<br>周一第5,6节{第1-18周};周三第<br>1,2节{第1-17周单周};周<br>三第3,4节{第1-17周单周};周<br>三第3,4节{第1-17周单周};周<br>三第3,4节{第1-17周单周};周<br>三第3,4节{第1-17周单周};周<br>三第3,4节{第1-17周单周};周<br>三第3,4节{第1-17周单周};周<br>三第3,4节{第1-18周} | <ul> <li>(品数101)に求。他</li> <li>(品数101)に</li> <li>(品数101)に</li> <li>(品数101)に</li> <li>(一教212)一教</li> <li>(二教111)二教</li> <li>(日学校318)時</li> <li>(日学校318)時</li> <li>(日学校208)時</li> <li>(日学校208)</li></ul>                                                                                                    | 本前<br>花枝 禁枝 茶枝 花枝 一部一完 点 茶 太枝<br>ぶ区 家区 家区 家区 家区 家区 家区 家区 家区 家区 家区 家区 家区 家区                                                                                                    | 多青<br>字况<br>重<br>1、上框<br>電<br>軍<br>的步即<br>核<br>度                      | 二款择本进行。                                                                                                    | <u>地应</u>                                                                                                    | 150       记录       150       150       150       150       150       150 | 大村         村         元村         元村         元村         元村         元村         元村         元村         元村         元村         元村         元村         元村         元村         元村         元村         元村         元村         元村         元村         元村         元村         元村         元村         二日         二日<                                                                                                    | o<br>o<br>o<br>c<br>达择<br>握<br>择<br>其<br>要<br>选择<br>其 | ○<br>○<br>○<br>○<br>○<br>○<br>○<br>○<br>○<br>○<br>○<br>○<br>○<br>○<br>○<br>○<br>○<br>○<br>○                                                                                                    | <ul> <li>一</li> <li>一</li> <li>一</li> <li>一</li> <li>一</li> <li>一</li> <li>元</li> <li>情</li> <li>必</li> <li>の</li> <li>の</li></ul>                                       |

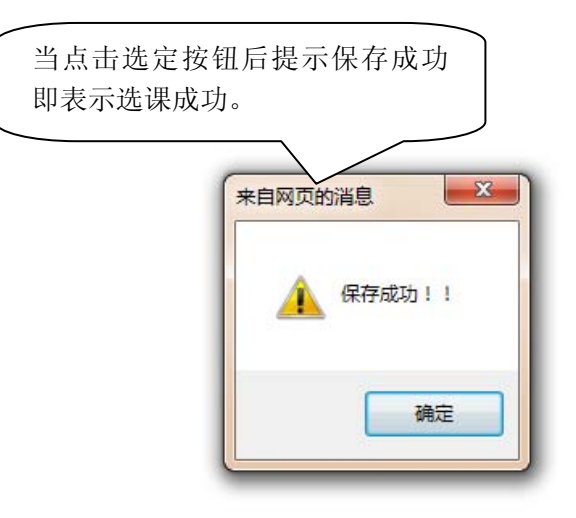

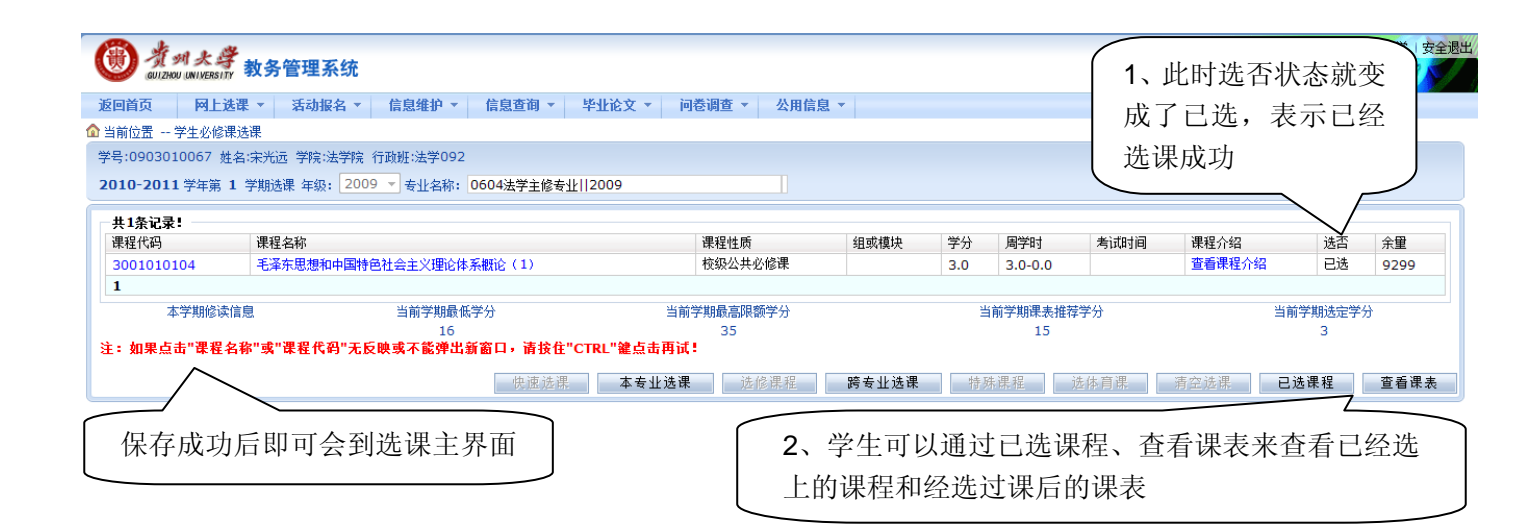

| <b>Ш</b> лан       | 大学<br>MIVERSITY 教务 | 管理系统                                       |                       |                |           |       |       |          |         | 欢迎    | 迎您: 09030100 | )67 宋州             | (远同学    | 安全退出 |
|--------------------|--------------------|--------------------------------------------|-----------------------|----------------|-----------|-------|-------|----------|---------|-------|--------------|--------------------|---------|------|
| 返回首页               | 网上选课 🔻             | 活动报名 💌                                     | 信息维护 🔻                | 信息費            | 〔洵 ▼   毕业 | 论文    | • jaj | 卷调查      | ▼ 公用    | 信息 🔹  |              |                    |         |      |
| ▲ 当前位置 学           | 生必修课选课             |                                            |                       |                |           |       |       |          |         |       |              |                    |         |      |
| 学号:0903010         | 067 姓名:宋光远         | 远学院:法学院 谷                                  | う<br>〕 丁 政 班 :法 学 092 |                |           |       |       |          |         |       |              |                    |         |      |
| <b>2010-2011</b> 🛱 | 学年第 1 学期选词         | 课 年级: 2009                                 | 🔹 已选课程: 🛛             | <b>0604</b> 法学 | 学主修专业  20 | 09    |       |          |         |       |              |                    |         |      |
| - 学生已选课程借          | 息列表 共1条记录          | 录!<br>———————————————————————————————————— |                       |                |           |       |       |          |         |       |              |                    |         |      |
| 课程代码               | 课程名称               |                                            |                       |                | 课程性质      | 劉     | 且或模块  | 学分       | 周学时     | 考试时间  | 课程介绍         | 选否                 | 余里      | 退选   |
| 3001010104         | 1 毛泽东思想和           | 中国特色社会主                                    | 义理论体系概论,              | (1)            | 校级公共必修    | 课     |       | 3.0      | 3.0-0.0 |       | 查看课程介绍       | 已选                 | 9299    | 退选   |
| 1                  |                    |                                            |                       |                |           |       |       | 1        |         |       |              |                    |         | 7    |
| 毕业要求               |                    | 最低学分                                       | 要求                    |                | 目前已选读学分   | }     | /     |          | 目前已取得   | 导学分 🌈 |              | . <del>.</del> . – | 1 17 14 |      |
| 校级公共必修课            | 1                  |                                            |                       |                | 14+11     | /     |       |          |         |       | 如果字生         | 対ヒ                 | 经选      | 上    |
| 校级公共必修课            |                    |                                            |                       |                |           |       |       | <u> </u> |         |       | 的课程不         | 满意                 | 可以      | 、点   |
| 校级公共任选课            |                    |                                            | ( 点                   | 言击已            | 经课程后      | 5 即 ī | 可看到   | 目学       |         |       | 此后的日子        | 124:24             | 上行品     | い声   |
| 校级公共任选课            |                    |                                            |                       |                | いたい生い田山   |       |       | . 44     |         |       | 此处的追         | 远せ                 | [1] 沢   | :迷   |
| 校级公共限选课            | 1                  |                                            | <sup>'</sup>          | :仕平            | 论选保生      |       | ≌远」   | 二的       |         |       | 退选           |                    |         |      |
| 校級公共限选課            |                    |                                            |                       | f有课            | 程和教学      | とけり   | 划规划   | E的       |         | (     |              |                    |         |      |
| 集中头战环卫<br>住由实践环节   |                    |                                            |                       | 日壬巳            |           |       |       |          |         | ```   |              |                    |         |      |
| 東北                 |                    |                                            |                       | 下个王。           |           |       |       |          |         |       |              |                    |         |      |
| 实践                 |                    |                                            |                       |                |           |       |       |          | /       |       |              |                    |         |      |

| 学号:09030100        | 67 姓名:宋光远: | 学院:法学院 行政調 | Æ:法学092    |        |      |       |             |               |      |    |
|--------------------|------------|------------|------------|--------|------|-------|-------------|---------------|------|----|
| <b>2010-2011</b> 学 | 年第 1 学期选课  | 年级: 2009 🔻 | 已选课程: 0604 | 法学主修专业 | 2009 |       |             |               |      |    |
| 学生已选课程信息           | ·列表 共O条记录: | !          |            |        |      |       |             |               |      |    |
| 课程代码               | 课程名称       | 课程性质       | 组或模块       | 学分     | 周学时  | 考试时间  | 课程介绍        | 选否            | 余里   | 退选 |
| 1                  |            |            |            |        |      | •     |             |               |      |    |
| 毕业要求               |            | 最低学分要求     |            | 目前已选读  | 学分   |       | 前已取得学分      |               | 待修学分 | ŀ  |
| 校级公共必修课            |            |            |            | 11+11  |      |       |             |               |      |    |
| 校级公共必修课            |            |            |            | 11+11  |      |       |             | <             |      |    |
| 校级公共任选课            |            |            |            | 11.5   | (    | 退进成功  | 后已选记录       |               |      |    |
| 校级公共任选课            |            |            |            | 11.5   |      | 赵起成功  | псеця       |               |      |    |
| 校级公共限选课            |            |            |            |        |      | 中数据也料 | <b>将会消失</b> |               |      |    |
| 校级公共限选课            |            |            |            |        |      |       |             |               |      |    |
| 集中实践环节             |            |            |            |        |      |       |             | $\mathcal{I}$ |      |    |
| 集中实践环节             |            |            |            |        |      |       |             |               |      |    |
| 实践                 |            |            |            |        |      |       |             |               |      |    |
| 实践                 |            |            |            |        |      |       |             |               |      |    |
| 专业必修课              |            |            |            | 5+4    |      |       |             |               |      |    |

|     |    |             |                                                                  |                    | <b>2010-2011</b> 学年 | S第1学期学生个人                                                             | 、课程表  |          |     |
|-----|----|-------------|------------------------------------------------------------------|--------------------|---------------------|-----------------------------------------------------------------------|-------|----------|-----|
| 学   | 号: | 090         | 2010057                                                          | ****               | <u>wi#</u> #        | ***··································                                 | 专业:法学 | 行政班:法学09 | 92  |
| E   |    | 送<br>긴      | 选课成功后点击<br>果程即可出现在:                                              | 查看课表即可差<br>对应的课表位置 | 看到刚刚成功递<br>置中       | 6择的<br>————————————————————————————————————                           | 星期五   | 星期六      | 星期日 |
|     | ł  | /<br>一<br>节 |                                                                  |                    | N [                 |                                                                       |       |          |     |
|     |    | 第二节         |                                                                  |                    |                     |                                                                       |       |          |     |
| 2   | F  | 第三节         |                                                                  |                    |                     |                                                                       |       |          |     |
|     |    | 第四节         |                                                                  |                    |                     |                                                                       |       |          |     |
|     |    | 第五节         | 毛泽东思想和中国特色<br>社会主义理论体系概论<br>(1)<br>{第1-18周 2节/周}<br>20067121 本治報 |                    |                     | 毛泽东思想和中国特色<br>社会主义理论体系概论<br>(1)<br>{第1-17周 2节/单<br>周}                 |       |          |     |
| - 2 | F  | 第六节         | 致知楼202(2010-<br>2011-1)-<br>3001010104-<br>20067121-3            |                    |                     | 20067121 李治邦<br>致知楼106(2010-<br>2011-1)-<br>3001010104-<br>20067121-3 |       |          |     |

## 学生体育课选课操作指南

说明:学生进入该模块后可以选择对应体育课程下的体育项目,如:篮球、足球等。学生进入后看到的项目都 是体育部规定好时间的课程,学生只能看到规定时间内的项目课程并选择其中一个项目即可。

| 🛞 👌 о    | N. 大学<br>UNIVERSITY 教务管理 | 理系统        |            |              |        | X      | 次迎您: 0903010067 宋光远同等<br> | 学(安全退出 |
|----------|--------------------------|------------|------------|--------------|--------|--------|---------------------------|--------|
| 返回首页     | <b>网上选课 ▼</b> 活道         | 动报名 🔹 信息维护 | ▼ 信息查询 ▼   | 毕业论文 🔻       | 问卷调查 ▼ | 公用信息 ▼ |                           |        |
| 🏫 当前位置 ì | <u>,学生必修</u> 课选课         |            |            |              |        |        |                           |        |
| 相关新闻     | 学生体育课选课<br>院系选修课选课       |            |            |              |        |        |                           |        |
| 公告标题     | 全校性选修课选课                 | 发布单        | 发布时间       |              |        |        | 有效期限                      |        |
| 学生选课流科   | Ŧ                        | □ 教务处      | 2000 12 00 | 10.22.48     |        |        | 2010-12-01                |        |
|          |                          | ( 与选必(     | 多一样在网上     | _选课菜 】       |        |        |                           |        |
|          |                          | 单中点        |            | <b>寻洗课</b> 即 |        |        |                           |        |
|          |                          | 司:# ) /    | 十字:田光:田子   | ·用而          |        |        |                           |        |
|          |                          | 可进八1       | 4月床远床土     | :介囬          |        |        |                           |        |
|          |                          |            |            |              |        |        |                           |        |
|          |                          |            |            |              |        |        |                           |        |
|          |                          |            |            |              |        |        |                           |        |

| (CD) 두                                                                                                    |                                                                                                    |                                                                                                    |                                           | _                                                                                                    |                                                                                                    |                                                                                                    |                                                                                                    |                                                                                                    |                                                                                                   |                                                                                                    |                                       |                                                                                                    |
|----------------------------------------------------------------------------------------------------|----------------------------------------------------------------------------------------------------|----------------------------------------------------------------------------------------------------|-------------------------------------------|----------------------------------------------------------------------------------------------------|----------------------------------------------------------------------------------------------------|----------------------------------------------------------------------------------------------------|----------------------------------------------------------------------------------------------------|----------------------------------------------------------------------------------------------------|---------------------------------------------------------------------------------------------------|----------------------------------------------------------------------------------------------------|---------------------------------------|----------------------------------------------------------------------------------------------------|
| <b>贝曰列表</b><br>课程名称                                                                                                    | 教师姓名                                                                                                    | 上课时间                                                                                                    |                                           | 上课地点                                                                                                    | 学分                                                                                                    | 周学时                                                                                                    | 容里                                                                                                    | 已选                                                                                                    | 余里                                                                                                | 选课                                                                                                    | 预订教材                                  | 备注                                                                                                    |
| 戶乓球                                                                                                    | 陈腊安                                                                                                    | 周四第5,6节{第1-18月                                                                                                    | 周}                                        | 1003                                                                                                    | 2.0                                                                                                    | 2.0-0.0                                                                                                    | 50                                                                                                    | 0                                                                                                    | 50                                                                                                |                                                                                                    |                                       |                                                                                                    |
| 渝伽                                                                                                    | 杨秀芳                                                                                                    | 周四第5,6节{第1-18月                                                                                                    | 周}                                        | 1002                                                                                                    | 2.0                                                                                                    | 2.0-0.0                                                                                                    | 50                                                                                                    | 0                                                                                                    | 50                                                                                                |                                                                                                    |                                       |                                                                                                    |
| 定向越野                                                                                                    | 冉孟刚                                                                                                    | 周四第5,6节{第1-18月                                                                                                    | 周}                                        | 1005                                                                                                    | 2.0                                                                                                    | 2.0-0.0                                                                                                    | 50                                                                                                    | 0                                                                                                    | 50                                                                                                |                                                                                                    |                                       |                                                                                                    |
| 足球                                                                                                    | 吴炼                                                                                                    | 周四第5,6节{第1-18月                                                                                                    | 周}                                        | 1004                                                                                                    | 2.0                                                                                                    | 2.0-0.0                                                                                                    | 50                                                                                                    | 0                                                                                                    | 50                                                                                                |                                                                                                    |                                       |                                                                                                    |
| 肉毛球                                                                                                    | 程明霞                                                                                                    | 周四第5,6节{第1-18月                                                                                                    | 周}                                        | 1001                                                                                                    | 2.0                                                                                                    | 2.0-0.0                                                                                                    | 50                                                                                                    | 0                                                                                                    | 50                                                                                                |                                                                                                    |                                       |                                                                                                    |
| 武术                                                                                                    | 高军                                                                                                    | 周四第5,6节{第1-18月                                                                                                    | 周}                                        | 1011                                                                                                    | 2.0                                                                                                    | 2.0-0.0                                                                                                    | 50                                                                                                    | 0                                                                                                    | 50                                                                                                |                                                                                                    |                                       |                                                                                                    |
| 民族体育                                                                                                    | 龙以慧                                                                                                    | 周四第5,6节{第1-18月                                                                                                    | 周}                                        | 1010                                                                                                    | 2.0                                                                                                    | 2.0-0.0                                                                                                    | 50                                                                                                    | 0                                                                                                    | 50                                                                                                |                                                                                                    |                                       |                                                                                                    |
| 非球                                                                                                    | 吴绍奎                                                                                                    | 周四第5,6节{第1-18月                                                                                                    | 周}                                        | 1012                                                                                                    | 2.0                                                                                                    | 2.0-0.0                                                                                                    | 50                                                                                                    | 0                                                                                                    | 50                                                                                                |                                                                                                    |                                       |                                                                                                    |
| 篮球                                                                                                    | 马武云                                                                                                    | 周四第5,6节{第1-18月                                                                                                    | 周}                                        | 1009                                                                                                    | 2.0                                                                                                    | 2.00.                                                                                                    | 50                                                                                                    | 0                                                                                                    | 50                                                                                                |                                                                                                    |                                       |                                                                                                    |
| 己选列表                                                                                                    |                                                                                                    |                                                                                                    |                                           |                                                                                                    |                                                                                                    |                                                                                                    |                                                                                                    |                                                                                                    |                                                                                                   |                                                                                                    |                                       |                                                                                                    |
| 选课课号                                                                                                    | 课程名称                                                                                                    | 教师姓名                                                                                                    | 学分                                        | 周学时                                                                                                    | 上课时                                                                                                    | 间」                                                                                                    | 上课地点                                                                                                    | 年                                                                                                    | ₩級、专业                                                                                             | 限制                                                                                                    | 教材                                    | t                                                                                                    |
| ■ 此夕<br>前 顶 F                                                                                                    | 业显示的员<br>点击课程                                                                                                    | 是项目课程名<br>名称可以看到                                                                                                    | 护 - 1                                     | <b>已选</b><br>程已<br>选上                                                                                                    | 表示证<br>是经有多                                                                                                    | 亥门课<br>多少人                                                                                                    | 查 🔹                                                                                                    | 此量                                                                                                    | 处显 <sup>;</sup><br>,余量                                                                            | 示这门<br>量为 0                                                                                                    | ]课还剩余时表示该                             | 提<br>家的<br>门课<br>i                                                                                                    |
| ■<br>崩<br>電<br>「<br>項目                                                                                                    | 业显示的長<br>点击课程<br>目的简介。                                                                                                    | 是项目课程名<br>名称可以看到                                                                                                    | <b>护 ▼</b> 1<br>板块 (8)                    | ■<br>記<br>記<br>記<br>記<br>記<br>記<br>二<br>选<br>上<br>、<br>、<br>、<br>、<br>、<br>、<br>、<br>、<br>、<br>、<br>、<br>、<br>、                                                                                                    | 表示词<br>2经有多<br>:了                                                                                                    | 该门课<br>多少人                                                                                                    | 查 🔹                                                                                                    | 此量选                                                                                                    | 处显;<br>,余量<br>满,将                                                                                 | 示这门<br>量为 0<br>好不可注                                                                                                    | ]课还剩余<br>时表示该<br>进行选择                 | 提 刻<br>余的点<br>门课ī                                                                                                    |
| 回<br>前<br>名<br><b>项目列表</b>                                                                                                    | 业显示的易<br>点击课程<br>目的简介。                                                                                                    | 是项目课程名<br>名称可以看到                                                                                                    | <b>护 ▼</b> 1<br>板块 (8)                    | <b>言息</b><br><b>注</b><br>見<br>建<br>上<br>上<br>、                                                                                                    | ≟表示词<br>上经有多<br>∴了                                                                                                    | 亥门课<br>多少人                                                                                                    | 查 🔻 📄                                                                                                    | 此量选                                                                                                    | 处显 <sup>元</sup><br>,余量<br>满,将                                                                     | 示这门<br>量为 0<br>好不可注                                                                                                    | ]课还剩余<br>时表示该<br>进行选择                 | 提刻<br>余的点<br>门课ī                                                                                                    |
| 四前名<br>明<br>明<br>明<br>明<br>明<br>明<br>明<br>明<br>明<br>明<br>明<br>明<br>明                                                                                                    | 业显示的易<br>点击课程<br>目的简介。<br><sup>教师姓名</sup>                                                                                                    | 些项目课程名<br>名称可以看到<br>上 <b>课</b> 时间                                                                                                    | <b>护 ▼</b>   1<br>板块 (8)                  | <b>言息</b><br>上<br>课地点                                                                                                    | 志示证<br>2经有多<br>二了<br>学分                                                                                                    | 亥门课<br>多少人<br>周 <del>学</del> 时                                                                                                    | 査▼                                                                                                    | 此<br>量<br>选<br>已选                                                                                      | 处显 <sup>;</sup><br>,余量<br>满,将<br><sup>余里</sup>                                                    | 示这门<br>量为 0<br>好不可;<br>选课                                                                                                   | ]课还剩余<br>时表示该<br>进行选择<br>预订教材         | 提 刻<br>余 的 点<br>门课 ī<br><sup>备注</sup>                                                                                                    |
| 四前名<br>新项目<br>列表<br>不可目<br>名称                                                                                                    | <ul> <li>         ・显示的易<br/>点击课程<br/>目的简介。         </li> <li>         教师姓名<br/>陈腊安     </li> </ul>                                                                                                    | 是项目课程名<br>名称可以看到<br>上课时间<br>周四第5,6节{第1-18}                                                                                                    | <mark>护▼ 1</mark><br>板块(8)<br>周}          | E选<br>程已<br>选上 上课地点 1003                                                                                                    | 表示说<br>上经有多<br>:了<br>学分<br>2.0                                                                                                | 亥门课<br>多少人<br>周学时<br>2.0-0.0                                                                                                    | 查 ▼<br>容里<br>50                                                                                                    | 此量选<br>已选<br>0                                                                                         | 处显 <sup>元</sup><br>, 余量<br>, 米<br>余量<br>50                                                        | 示这门<br>古为 0<br>子不可<br>选课                                                                                                    | ]课还剩余时表示该进行选择                         | 提 交<br>余 的 点<br>门 课 ī<br><sup>备注</sup>                                                                                                    |
| E 此                                                                                                    | <ul> <li>         ・む 显 示 的 易<br/>点 击 课 程<br/>自的简介。         </li> <li>         教师姓名         </li> <li>         陈購安     </li> <li>         杨秀芳     </li> </ul>                                                                                                    | 上项目课程名<br>名称可以看到<br>上课时间<br>周四第5,6节{第1-18月<br>周四第5,6节{第1-18月                                                                                                    | 护 ▼   1<br>板块(8)<br>周}                    | <ul> <li>□ 已选<br/>程已<br/>选上</li> <li>↓</li> <li>↓</li>     &lt;</ul> | <ul> <li>送表示说</li> <li>公有 3</li> <li>二了</li> <li>学分<br/>2.0</li> <li>2.0</li> </ul>                                           | 亥门课<br>多少人<br><u>周</u> 学时<br>2.0-0.0<br>2.0-0.0                                                                                                    | 查 ▼<br>容里<br>50<br>50                                                                                                    | 此量选<br>已选<br>0<br>0                                                                                    | 处显元<br>,<br>,<br>,<br>,<br>,<br>,<br>,<br>,<br>,<br>,<br>,<br>,<br>,                              | 示这门<br>量为 0<br>好不可<br>选课                                                                                                    | ]课还剩余<br>时表示该<br>进行选择<br>预订教材         | 提 刻<br>余 的 <sup>〔</sup><br>门 课 ī<br><sup>备注</sup>                                                                                                    |
| u<br>fi<br>fi<br>fi<br>fi<br>fi<br>fi<br>fi<br>fi<br>fi<br>fi<br>fi<br>fi<br>fi                                                                                                    | <ul> <li>         ・しまして、のります。         <ul> <li></li></ul></li></ul>                                                                                                    | 上项目课程名<br>名称可以看到<br>上课时间<br>周四第5,6节{第1-18月<br>周四第5,6节{第1-18月<br>周四第5,6节{第1-18月                                                                                                    | <b>护 ▼</b>   1<br>板块 (8)<br>周}<br>周}      | <ul> <li>記載</li> <li>記載</li> <li>程已</li> <li>选上</li> <li>地点</li> <li>1003</li> <li>1002</li> <li>1005</li> </ul>                                                                                                    | <ul> <li>表示说</li> <li>公有多</li> <li>学分</li> <li>2.0</li> <li>2.0</li> <li>2.0</li> <li>2.0</li> </ul>                          | 亥门课<br>多少人<br>2.0-0.0<br>2.0-0.0<br>2.0-0.0                                                                                                    | 査<br>▼<br>客里<br>50<br>50<br>50                                                                                                    | 此量选<br>已选<br>0<br>0<br>0                                                                               | 处显元<br>,满,<br>,<br>,<br>,<br>,<br>,<br>,<br>,<br>,<br>,<br>,<br>,<br>,<br>,<br>,<br>,<br>,<br>,   | 示这门<br>計为 0<br>子不可<br>送课                                                                                                    | ]课还剩余<br>时表示该<br>进行选择<br>预订教材         | 提 刻<br>余 的 <i>i</i><br>门 课 ī<br><sup>备注</sup>                                                                                                    |
| 四<br>清<br>名<br><b>5</b><br><b>5</b><br><b>5</b><br><b>5</b><br><b>5</b><br><b>5</b><br><b>5</b><br><b>5</b>                                                                                                    | <ul> <li>         ・しまして、の人の<br/>点 击 课程<br/>自的简介。         </li> <li>         教师姓名         <ul> <li></li></ul></li></ul>                                                                                                    | 上项目课程名<br>名称可以看到<br>上课时间<br>周四第5,6节{第1-18月<br>周四第5,6节{第1-18月<br>周四第5,6节{第1-18月<br>周四第5,6节{第1-18月                                                                                           | 护 ▼   1<br>板块 (8)<br>周<br>周               | <ul> <li>         このの目的     <li>         このの目的     <li>         このの目的     <li>         このの目的     <li>         このの目的     <li>         このの目的     <li>         このの目的     </li> <li>         このの目的     <li>         このの目的     </li> <li>         このの目的     </li> <li>         こののの目的     </li> <li>         このののののののののののののののののののののののののののののののののののの</li></li></li></li></li></li></li></li></ul>                                                                                                    | <ul> <li>表示说</li> <li>公有多</li> <li>二子</li> <li>学分</li> <li>2.0</li> <li>2.0</li> <li>2.0</li> <li>2.0</li> <li>2.0</li> </ul> | 该门课     多少人     多少人     夏学时     2.0-0.0     2.0-0.0     2.0-0.0     2.0-0.0                                                                                                    | 査                                                                                                    | と<br>此<br>量<br>选                                                                                       | 处<br>泉<br>余<br>余<br>★<br>★<br>50<br>50<br>50<br>50<br>50                                          | 示这门                                                                                                    | ]课还剩 <i>条</i><br>时表示该<br>进行选择         | 提 交<br>余 的 <sup>2</sup><br>门 课 ī<br><sup>备注</sup>                                                                                                    |
| 四<br>前<br>名<br><b>5</b>                                                                                                    | <ul> <li>         ・ し 显 示 的 長<br/>点 击 课 程<br/>的简介。         </li> <li>         教师姓名         </li> <li>         林晴安         </li> <li>         林秀芳         </li> <li>         冉孟刚         </li> <li>         吴炼         </li> <li>         程明霞         </li> </ul> | 上 项 目 课 程 名<br>名称可以看到<br>上课时间<br>周四第5,6节{第1-18}<br>周四第5,6节{第1-18}<br>周四第5,6节{第1-18}<br>周四第5,6节{第1-18}<br>周四第5,6节{第1-18}                                                                    |                                           | <ul> <li>□ 已选<br/>程已<br/>选上</li> <li>↓ 上课地点</li> <li>1003</li> <li>1002</li> <li>1005</li> <li>1004</li> <li>1001</li> </ul>                                                                                                    | 送表示は<br>記经有多<br>こ了<br><sup>学分</sup><br>2.0<br>2.0<br>2.0<br>2.0<br>2.0<br>2.0                                                 | 家门课     多少人     多少人     2.0-0.0     2.0-0.0     2.0-0.0     2.0-0.0     2.0-0.0     2.0-0.0                                                                                                    | 査 ▼<br>容里<br>50<br>50<br>50<br>50<br>50<br>50<br>50<br>50                                                                                                    | 此<br>量<br>选<br>0<br>0<br>0<br>0<br>0<br>0<br>0<br>0<br>0                                               | 处显之<br>,余量<br>%<br>\$0<br>\$0<br>\$0<br>\$0<br>\$0<br>\$0<br>\$0<br>\$0<br>\$0<br>\$0<br>\$0      | 示这门<br>法为 0<br>子不可<br>送课<br>目<br>目<br>目<br>目                                                                                | ]课还剩余<br>时表示该<br>进行选择                 | 提 刻<br>余 的 点<br>门课 ī<br>备注                                                                                                    |
| 四                                                                                                    | <ul> <li>         ・しまして、のります。         <ul> <li></li></ul></li></ul>                                                                                                    | 上项目课程名<br>名称可以看到<br>周四第5,6节{第1-18<br>周四第5,6节{第1-18<br>周四第5,6节{第1-18<br>周四第5,6节{第1-18<br>周四第5,6节{第1-18<br>周四第5,6节{第1-18<br>周四第5,6节{第1-18                                                    |                                           | <ul> <li>□ 已选<br/>程已<br/>选上</li> <li>↓ 课地点</li> <li>1003</li> <li>1002</li> <li>1005</li> <li>1004</li> <li>1001</li> <li>1011</li> </ul>                                                                                                    | 送表示は                                                                                                    | <ul> <li>家门课</li> <li>少人</li> <li>月学时</li> <li>2.0-0.0</li> <li>2.0-0.0</li> <li>2.0-0.0</li> <li>2.0-0.0</li> <li>2.0-0.0</li> <li>2.0-0.0</li> <li>2.0-0.0</li> <li>2.0-0.0</li> </ul>                                                    | 査<br>▼<br>客里<br>50<br>50<br>50<br>50<br>50<br>50<br>50<br>50<br>50<br>50                                                                                                    | は、<br>出<br>送<br>し<br>し<br>し<br>し<br>し<br>し<br>し<br>し<br>し<br>し<br>し<br>し<br>し<br>し<br>し<br>し<br>し<br>し | 处 显 元<br>余 重 将                                                                                    | 示这门<br>法为 0<br>好不可<br>送课<br>□<br>□                                                                                          | ]课还剩余<br>时表示该<br>进行选择                 | 提 刻<br>余 的 点<br>门课 i<br>备注                                                                                                    |
| 回<br>前<br>名<br><b>D</b><br>和<br>功<br>大<br>成<br>果<br>丘<br>介<br>加<br>志<br>和<br>志<br>和<br>志<br>和<br>志<br>和<br>志<br>和<br>志<br>和<br>志<br>和<br>志<br>和<br>志<br>和<br>志<br>和<br>志<br>和<br>志<br>和<br>志<br>本<br>本<br>本<br>本<br>本<br>本<br>本<br>本<br>本<br>本<br>本<br>本<br>本 | <ul> <li>よ 显 示 的 長<br/>点 击 课 程<br/>的 简 介。</li> <li>教师姓名</li> <li>陈勝芳</li> <li>冉孟刚</li> <li>吴炼</li> <li>程明霞</li> <li>高军</li> <li>龙以慧</li> </ul>                                                                                                    | 上项目课程名<br>名称可以看到<br>上课时间<br>周四第5,6节{第1-18月<br>周四第5,6节{第1-18月<br>周四第5,6节{第1-18月<br>周四第5,6节{第1-18月<br>周四第5,6节{第1-18月<br>周四第5,6节{第1-18月<br>周四第5,6节{第1-18月                                     | 护 ▼   1<br>板块 (8) 周3 周3 周3 周3 周3 周3 周3 周3 | <ul> <li>□ 上课地点</li> <li>□ 1003</li> <li>□ 1005</li> <li>□ 1004</li> <li>□ 1001</li> <li>□ 1011</li> <li>□ 1010</li> </ul>                                                                                                    | 表示说<br>之经有多<br>了<br>2.0<br>2.0<br>2.0<br>2.0<br>2.0<br>2.0<br>2.0<br>2.0<br>2.0<br>2.0                                        | <ul> <li>家门课</li> <li>多少人</li> <li>2.0-0.0</li> <li>2.0-0.0</li> <li>2.0-0.0</li> <li>2.0-0.0</li> <li>2.0-0.0</li> <li>2.0-0.0</li> <li>2.0-0.0</li> <li>2.0-0.0</li> <li>2.0-0.0</li> <li>2.0-0.0</li> </ul>                              | <ul> <li>査</li> <li>▼</li> <li>容里</li> <li>50</li> <li>50</li> <li>50</li> <li>50</li> <li>50</li> <li>50</li> <li>50</li> <li>50</li> <li>50</li> <li>50</li> <li>50</li> </ul> | 此<br>量<br>选<br>0<br>0<br>0<br>0<br>0<br>0<br>0<br>0<br>0<br>0<br>0<br>0<br>0                           | 处 泉 赤<br>余 ,<br>余 50<br>50<br>50<br>50<br>50<br>50<br>50<br>50<br>50<br>50<br>50<br>50<br>50<br>5 | 示这门<br>法为 0<br>子不可<br>送<br>课<br>目<br>日<br>日<br>日<br>日<br>日<br>日<br>日<br>日<br>日<br>日<br>日<br>日<br>日<br>日<br>日<br>日<br>日<br>日 | J 课 还 剩 名<br>时 表 示 该<br>进行 选择<br>预订教材 | 提 刻<br>余 的 <sup>〔</sup><br>(1)课 ī<br>(1)课 ī<br>(1)课 ī<br>(1)课 ī<br>(1)课 ī<br>(1)课 ī<br>(1)课 ī<br>(1)课 ī<br>(1)课 ī<br>(1)课 ī<br>(1)课 ī<br>(1)课 ī<br>(1)课 ī<br>(1)课 ī<br>(1)课 ī<br>(1)课 ī<br>(1)课 ī<br>(1)课 ī<br>(1)课 ī<br>(1)课 ī<br>(1)课 ī<br>(1)]<br>(1)]<br>(1)]<br>(1)]<br>(1)]<br>(1)]<br>(1)]<br>(1)] |
| 回                                                                                                    |                                                                                                    | 上 项 目 课 程 名<br>名称可以看到<br>上课时间<br>周四第5,6节{第1-18月<br>周四第5,6节{第1-18月<br>周四第5,6节{第1-18月<br>周四第5,6节{第1-18月<br>周四第5,6节{第1-18月<br>周四第5,6节{第1-18月<br>周四第5,6节{第1-18月<br>周四第5,6节{第1-18月              |                                           | <ul> <li>         このののののののののののののののののののののののののののののののののののの</li></ul>                                                                                                    | 送表示は<br>上经有多<br>こ了<br>2.0<br>2.0<br>2.0<br>2.0<br>2.0<br>2.0<br>2.0<br>2.0<br>2.0<br>2.0                                      | <ul> <li>家门课</li> <li>少人</li> <li>月学时</li> <li>2.0-0.0</li> <li>2.0-0.0</li> <li>2.0-0.0</li> <li>2.0-0.0</li> <li>2.0-0.0</li> <li>2.0-0.0</li> <li>2.0-0.0</li> <li>2.0-0.0</li> <li>2.0-0.0</li> <li>2.0-0.0</li> </ul>                  | <ul> <li>査 ▼</li> <li>容里</li> <li>50</li> <li>50</li> <li>50</li> <li>50</li> <li>50</li> <li>50</li> <li>50</li> <li>50</li> <li>50</li> <li>50</li> <li>50</li> </ul>          | と<br>出<br>し<br>し<br>し<br>し<br>し<br>し<br>し<br>し<br>し<br>し<br>し<br>し<br>し                                |                                                                                                   | 示 这 门<br>法 为 0<br>子 不 可<br>送<br>课<br>□<br>□<br>□<br>□<br>□<br>□<br>□<br>□<br>□<br>□<br>□<br>□<br>□<br>□<br>□<br>□<br>□<br>□ | ] 课 还 剩 名<br>时表示该<br>进行选择             | 提 刻<br>余 的 点<br>一                                                                                                    |
| Le<br>前<br>名                                                                                                    | <ul> <li>         ・          ・          ・</li></ul>                                                                                                    | 上项目课程名<br>名称可以看到<br>上课时间<br>周四第5,6节{第1-18}<br>周四第5,6节{第1-18}<br>周四第5,6节{第1-18}<br>周四第5,6节{第1-18}<br>周四第5,6节{第1-18}<br>周四第5,6节{第1-18}<br>周四第5,6节{第1-18}<br>周四第5,6节{第1-18}<br>周四第5,6节{第1-18} |                                           | <ul> <li>         このののののののののののののののののののののののののののののののののののの</li></ul>                                                                                                    | 送表示は<br>上经有多<br>二<br>プ                                                                                                    | <ul> <li>家门课</li> <li>少人</li> <li>月学时</li> <li>2.0-0.0</li> <li>2.0-0.0</li> <li>2.0-0.0</li> <li>2.0-0.0</li> <li>2.0-0.0</li> <li>2.0-0.0</li> <li>2.0-0.0</li> <li>2.0-0.0</li> <li>2.0-0.0</li> <li>2.0-0.0</li> <li>2.0-0.0</li> </ul> | 査 ▼<br>容里<br>50<br>50<br>50<br>50<br>50<br>50<br>50<br>50<br>50<br>50                                                                                                    | は<br>出<br>造<br>と<br>込<br>・<br>・<br>・<br>・<br>・<br>・<br>・<br>・<br>・<br>・<br>・<br>・<br>・                 |                                                                                                   | 示 这 门<br>法 为 0<br>好不可<br>送<br>课<br>一<br>一<br>一<br>一<br>一<br>一<br>一<br>一<br>一<br>一                                           | ] 课 还 剩 名<br>时 表 示 该<br>进行 选择         | 提 刻<br>余 的 点<br>一                                                                                                    |

| 当前位置 勻  | 学生体育课选课 |                |         |      |     | 1、7     | E选课列 | 则中勾注 | 选你要   | 选择的 | 」项目,止        | 七处 |
|---------|---------|----------------|---------|------|-----|---------|------|------|-------|-----|--------------|----|
| É名: 宋光远 | 学院: 法学院 | 专业: 法学 课程归属    | : 板块(8) | •    |     | 可以      | 不勾选  | 预定教  | 材列。   |     |              |    |
| 项目列表    |         |                |         |      |     |         |      |      |       |     |              |    |
| 课程名称    | 教师姓名    | 上课时间           |         | 上课地点 | 学分  | 周学时     | 容里   | 已选   | 余里    | 选课  | 预订教材         | 备注 |
| 乒乓球     | 陈腊安     | 周四第5,6节{第1-18月 | 3}      | 1003 | 2.0 | 2.0-0.0 | 50   | 0    | 50    |     |              |    |
| 瑜伽      | 杨秀芳     | 周四第5,6节{第1-18月 | ]}      | 1002 | 2.0 | 2.0-0.0 | 50   | 0    | 50    |     |              |    |
| 定向越野    | 冉孟刚     | 周四第5,6节{第1-18月 | 8}      | 1005 | 2.0 | 2.0-0.0 | 50   | 0    | 50    |     |              |    |
| 足球      | 吴炼      | 周四第5,6节{第1-18月 | 9}      | 1004 | 2.0 | 2.0-0.0 | 50   | 0    | 50    |     |              |    |
| 羽毛球     | 程明霞     | 周四第5,6节{第1-18月 | 9}      | 1001 | 2.0 | 2.0-0.0 | 50   | 0    | 50    |     |              |    |
| 武术      | 高军      | 周四第5,6节{第1-18月 | 3}      | 1011 | 2.0 | 2.0-0.0 | 50   | 0    | 50    |     |              |    |
| 民族体育    | 龙以慧     | 周四第5,6节{第1-18月 | 3}      | 1010 | 2.0 | 2.0-0.0 | 50   | 0    | 50    |     |              |    |
| 排球      | 吴绍奎     | 周四第5,6节{第1-18月 | 3}      | 1012 | 2.0 | 2.0-0.0 | 50   | 2、2  | 习选好   | 后点击 | 提交按钮         |    |
| 篮球      | 马武云     | 周四第5,6节{第1-18周 | 3}      | 1009 | 2.0 | 2.00.   | 50   | 0    | 50    |     | $\mathbb{N}$ |    |
| 已选列表    |         |                |         |      |     |         |      |      |       |     |              |    |
| 选课课号    | 课程名称    | 教师姓名           | 学分      | 周学时  | 上课时 | 间       | 上课地点 | 名    | F级、专业 | 限制  | 教            |    |

| 课程名称      | 教师姓名         | 上课时间                        |                   | 上课地  | 点   | 学分      | 周学时                  | 容里                | 已选  | 余里   | 选课  | 预订教材 | t i  | 备注 |
|-----------|--------------|-----------------------------|-------------------|------|-----|---------|----------------------|-------------------|-----|------|-----|------|------|----|
| 壬乓球       | 陈腊安          | 周四第5 <mark>,</mark> 6节{第1-1 | 18周}              | 1003 |     | 2.0     | 2.0-0.0              | 50                | 0   | 50   |     |      |      |    |
| 俞伽        | 杨秀芳          | 周四第5,6节{第1-1                | 18周}              | 1002 |     | 2.0     | 2.0-0.0              | 50                | 0   | 50   |     |      |      |    |
| 定向越野      | 冉孟刚          | 周四第5 <mark>,</mark> 6节{第1-1 | 18周}              | 1005 |     | 2.0     | 2.0-0.0              | 50                | 0   | 50   |     |      |      |    |
| 足球        | 吴炼           | 周四第5,6节{第1-1                | 8周}               | 20-  |     |         |                      |                   |     | 50   |     | 如果不  | 「满意  | 訂可 |
| 羽毛球       | 程明霞          | 周四第5 <mark>,</mark> 6节{第1-1 | 18周》 提交完成后没有保存成功的 |      |     |         |                      |                   |     | 49   |     | 以点退  | 1.送付 | や速 |
| 武术        | 高军           | 周四第5,6节{第1-1                | 18周}              | 损    | 显示, | 但是在     | 已选列表                 | 表中会出              | 1   | 50   |     | 退洗课  | 程    |    |
| 民族体育      | 龙以慧          | 周四第5,6节{第1-1                | 8周}               | 玏    | 刚诜  | 择的证     | !录,那么                | 么就表示              | ₹ [ | 50   |     |      | 1-   |    |
| 排球        | 吴绍奎          | 周四第5 <mark>,</mark> 6节{第1-1 | 18周}              | 付    | (育课 | 法择成     | 计                    |                   |     | 50   |     |      |      | Γ  |
| 篮球        | 马武云          | 周四第5,6节{第1-1                | 18周}              |      |     |         | 1-71                 |                   |     | 50   |     |      |      |    |
| 已选列表      |              |                             |                   |      |     | /       |                      |                   |     |      |     |      |      | 1  |
| 选课课号      |              |                             | 课程名称              | 教师姓名 | 30  | 周学时     | 上课时间                 |                   |     | 上课地点 | 年级、 | 专业限制 | 教材   |    |
| (2010-201 | 1-1)-0000000 | 005-20067995-6              | 羽毛球               | 程明霞  | 2.0 | 2.0-0.0 | 周四第 <mark>5,6</mark> | 5节 <b>{</b> 第1-18 | 周}  | 1001 |     |      | 0    | 退过 |

### 学生院系选修课操作指南

说明:这部分的课程是各个学院针对本学院或全校一些特殊学生开放了选修类课程,学生只能看到学院开放给 自己的课程,如果学院不针对某些学生开放那么学生是看不到这部分课程的。

| 资则大学教务管理系统     SUIZHOU UNIVERSITY 教务管理系统            | 欢迎您: 0903010067 未光远同学   安全退出 |
|-----------------------------------------------------|------------------------------|
| 返回首页 网上选课 ▼ 活动报名 ▼ 信息维护 ▼ 信息查询 ▼ 毕业论文 ▼ 问卷调查 ▼ 公用信息 | <b>•</b>                     |
| <ul> <li>▲ 当前位置 →<br/>★学生必修课选课</li></ul>            |                              |
| 公告标题 全校性选修课选课 发布中计 发布时间                             | 有效期限                         |
| 子生选课编程         教务处         9009-12-09 10:22:48      | 2010-12-01                   |
| 网上选课的菜单中点击<br>院系选修课进入主选课                            |                              |
| 界面                                                  |                              |
|                                                     |                              |

| (H)                                                                                                    | 費州大学              | 教冬答理玄纮            |           |              |          |         | 欢迎您: | 090301 | 0067 宋光 | (远同学) | 安全退出 |
|----------------------------------------------------------------------------------------------------|-------------------|-------------------|-----------|--------------|----------|---------|------|--------|---------|-------|------|
| Constant of the second second se | GUIZHOU UNIVERSIT | , 教 <b>为官</b> 任示讥 |           |              |          |         |      |        |         |       |      |
| 返回首引                                                                                                    | 5 网上说             | ・ 活动报名 ▼ 信息       | 住护 ▼ 信息查询 | ◎ ▼   毕业论文 ▼ | 问卷调查 🔻   | 公用信息    | •    |        |         |       |      |
| 🏠 当前位3                                                                                                    | 置 院系选修遗           | 果选课               |           |              |          |         |      |        |         |       |      |
| 姓名: 宋                                                                                                    | ≳光远 学院:氵          | 去学院 专业:法学 有无余里:   | ▼ 课程归属:   | <b>▼</b> 上   | 课时间: 🔽 ] | 上课校区: 花 | 溪北校区 | •      |         |       |      |
| 选课                                                                                                    | 预订教材              | 课程名称              | 教师姓名      | 上课           | 也点 学分    | 周学时     | 容量   | 已选     | 余里      | 备注    | 组    |
|                                                                                                    |                   | 西方法律思想史           | 陈松        |              | 2,0      | 2.0-0.0 | 100  | 0      | 100     |       |      |
|                                                                                                    |                   | 心理咨询与矫治           | 刘郁        |              | 可以通过正    | 1 办 的 选 | 择〕   | 0      | 100     |       |      |
|                                                                                                    |                   | 当代中国政治制度          | 杨沛艳       |              | 计选择相     |         | 1+   | 0      | 100     |       |      |
|                                                                                                    |                   | 刑法前沿问题讲座          | 魏红/李宏权    |              | り泥奴店     |         | J    | 0      | 85      |       |      |
|                                                                                                    |                   | 民事法学前沿问题讲座        | 胡卫        |              | 1.0      | 2.0-0.0 | 85   | 0      | 85      |       |      |
|                                                                                                    |                   | 亲属与继承法            | 刘淑芬/黄蓓    |              | 2.0      | 2.0-0.0 | 85   | 0      | 85      |       |      |
|                                                                                                    |                   | 仲裁法               | 房波/田应梅    |              | 2.0      | 2.0-0.0 | 85   | 0      | 85      |       |      |
|                                                                                                    |                   | 西方法学名著选读          | 张艳丹       |              | 2.0      | 2.0-0.0 | 100  | 0      | 100     |       |      |
|                                                                                                    |                   | 中外民俗              | 王仕佐       |              | 2.0      | 2.0-0.0 | 80   | 0      | 80      |       |      |
|                                                                                                    |                   | 统计学入门             | 周琳        |              | 2.0      | 2.0-0.0 | 40   | 0      | 40      |       |      |
|                                                                                                    |                   | 二外法语1-2           | 吴梅        |              | 4.0      | 4.0-0.0 | 50   | 0      | 50      |       |      |
|                                                                                                    |                   | 二外日语1-2           | 文莹        |              | 4.0      | 4.0-0.0 | 60   | 0      | 60      |       |      |

|     |       | 111 Lite #7* | 4    | /  | <u>т</u> ж |             |   |      |     |     | 2.0  | 2.0-0.0 | 30          | 0      | 50           |                 | _ |
|-----|-------|--------------|------|----|------------|-------------|---|------|-----|-----|------|---------|-------------|--------|--------------|-----------------|---|
|     | (1)   | 勾洗需要i        | 选择的课 |    | 沈鱫         | £           |   |      |     |     | 2.0  | 2.0-0.0 | 50          | 0      | 50           |                 |   |
|     | 积     | 此外可选         | 山可不迭 |    | 姚胜铜        | 3           |   |      |     |     | 2.0  | 2.0-0.0 | 40          | 0      | 40           |                 |   |
|     | イエー   | ,此处可起        | 匹可不起 |    | 王莹         |             |   |      |     |     | 2.0  | 2.0-0.0 | 50          | 0      | 50           |                 |   |
|     | ( )坝) | 定教材          |      | J  | 何薇         |             |   |      |     |     | 2.0  | 2.0-0.0 | 40          | 0      | 40           |                 |   |
|     |       | 古后视听识        |      |    | 陈芳         |             |   |      |     |     | 2.0  | 2.0-0.0 | 30          | 0      | 30           |                 |   |
|     |       | 线性代数         |      |    | 陈茜         |             |   |      |     |     | 2.0  | 3.0-0.0 | 100         | 0      | 100          |                 |   |
|     |       | 计算机硬件排       | 技术基础 |    | 夏玉         | h           |   |      |     |     | 2.0  | 3.0-0.0 | 60          | 0      | 60           |                 |   |
| 选课  | 课号    | 课程名称         | 教师姓名 |    | 学分         | 周学          | 时 | 校区   |     | 上课时 | 间    | 上课地点    |             | 备注     | 教材           | 组               |   |
| 学分约 | 统计:   |              |      |    |            |             |   |      |     |     |      |         |             |        |              |                 |   |
|     |       |              |      | 代码 | Ĕ          | <b>果程归属</b> |   | - Ej | 选要求 | 2   | 获得学分 |         |             |        |              |                 |   |
|     |       |              |      | 1  | 1          | 人文社会科学      | 类 |      |     |     |      |         | $\int$      | \4- 43 |              | 14 <del>2</del> | ٦ |
|     |       |              |      | 2  | Ē          | 自然科学类       |   |      |     |     |      |         | 2           | 、选择    | <b>F</b> 后点击 | 提父              |   |
|     |       |              |      | 3  | î          | 管理科学类       |   |      |     |     |      |         | $\subseteq$ |        |              |                 | ו |
|     |       |              |      | 4  | 1          | L程技术类       |   |      |     |     |      |         |             |        |              |                 |   |
|     |       |              |      | 5  | Ż          | 艺术体育类       |   |      |     |     |      |         |             |        |              | /               |   |
|     |       |              |      | 6  | ţ          | 其他类         |   |      |     |     |      |         |             |        |              |                 |   |
|     |       |              |      |    |            |             |   |      |     |     |      |         |             |        | V            |                 |   |
|     |       |              |      |    |            |             |   |      |     |     |      |         |             |        | 提交           | 关闭              | ] |

|        |              | 应用又与1     | IF         | 90  | 废废     |                |        |         |    | 2.0  | 2.0-0.0 | 50   | U   | 50           |   |
|--------|--------------|-----------|------------|-----|--------|----------------|--------|---------|----|------|---------|------|-----|--------------|---|
|        |              | 日本经济      |            | ць  | n4./== |                |        |         |    | 2.0  | 2.0-0.0 | 40   | 0   | 40           |   |
|        |              | 日文印       | 提交后不会      | 会有保 | 存成工    | 力的提            | 示,但    | 旦是      |    | 2.0  | 2.0-0.0 |      | 7   |              |   |
|        |              | 经贸额       | 在此处会b      | 出现刚 | 选择的    | 的记录!           | 即表え    | 示选 🛛    |    | 2.0  | 2.0-0.0 | 如果/  | 个满语 | <b>三</b> 可以点 |   |
|        |              | 日语社       | 择成功        |     |        |                |        |         |    | 2.0  | 2.0-0.0 | 退选挂  | 安钮进 | 行退选          |   |
|        |              | 线性化       | J+170-7J   |     |        |                |        | J       |    | 2.0  | 3.0-0.0 |      |     | $\sim$       |   |
|        |              | 计算机硬作     | 牛技木基础      | 夏   | *** /  | -              | $\sim$ |         |    | 2.0  | 3.0-0.0 | 60   | 0   | 60           |   |
| 选课课号   | <u>i</u>     |           |            | 课程  | 名称 人   | 初师姓名           | 学分     | 周学时     | 校区 |      | 上课时间    | 上课地点 | 备注  | 教材 组         |   |
| (2010- | 2011-1)-0502 | 2102070-2 | 20065704-1 | 日语礼 | 见听说    | 陈芳             | 2.0    | 2.0-0.0 | 花溪 | 北校区  |         |      |     | 0 退选         |   |
| 学分统计   | :            |           |            |     |        |                |        |         |    |      |         |      |     |              |   |
|        |              |           |            | 代码  | 课程归属   | 禹              |        | 已选要求    |    | 获得学分 |         |      |     |              |   |
|        |              |           |            | 1   | 人文社会   | 合科学类           |        |         |    |      |         |      |     |              |   |
|        |              |           |            | 2   | 自然科学   | 学类             |        |         |    |      |         |      |     |              |   |
|        |              |           |            | 3   | 管理科学   | 学类             |        |         |    |      |         |      |     |              |   |
|        |              |           | -          | 4   | 工程技材   | Ҟ类             |        |         |    |      |         |      |     |              |   |
|        |              |           | -          | 5   | 艺术体育   | <b></b><br>美 炎 |        |         |    |      |         |      |     |              |   |
|        |              |           |            | 6   | 其他类    |                |        | 2       |    |      |         |      |     |              |   |
|        |              |           |            |     |        |                |        |         |    |      |         |      | 携   | 】<br>交 关闭    | ] |

# 学生全校性公选课选课操作指南

说明:此部分课程是提供给全校学生进行选修的课程,学生可以根据自己的课表空余时间选择模块中的课程进行选修。对这部分课程的选择没有太多的限制但是学生要选的课程上课时间必须在学生课表空闲时间段才可以选择成功,否则将提示上课时间冲突。

| GUI ZHO       | M 大学<br>NUNIVERSITY 教务管理 | 里系统               |                            |          | 欢迎     | 您: 0903010067 宋光远周 | ■学   安全退出 |
|---------------|--------------------------|-------------------|----------------------------|----------|--------|--------------------|-----------|
| 返回首页          | 网上选课 ▼ 活                 | 动报名 🔹 信息维护 🔹      | 信息查询 🔹 毕业论文 🔻              | 问卷调查 ▼ 2 | 公用信息 💌 |                    |           |
| ☆ 当前位置 )      | 14.学生必修课选课               |                   |                            |          |        |                    |           |
| 相关就词          | 学生体育课选课                  |                   |                            |          |        |                    |           |
| 1日天初回<br>公告标题 | 院系选修课选课                  | 发布单位              | 发布时间                       |          |        | 有效期限               |           |
| 学生选课流         | 全校性选修床选床<br>在            | 教务处               | 2009-12-09 10:22:48        |          |        | 2010-12-01         |           |
|               |                          | 点击网<br>下的全<br>选课进 | ]上选课菜单<br>之校性选修课<br>注入选课主界 |          |        |                    |           |

|        | ٢                               | SUI ZHOU           | N 大学<br>UNIVERSITY           | 教务管理系统                | 充                                            |                         |          |        |                |               |                        |     | 欢迎魚             | ጵ: 0903         | 01006         | 7 宋光远同学      | 安全退出     |
|--------|---------------------------------|--------------------|------------------------------|-----------------------|----------------------------------------------|-------------------------|----------|--------|----------------|---------------|------------------------|-----|-----------------|-----------------|---------------|--------------|----------|
| j<br>🏠 | <b>返回首</b><br>当前位<br>果程性<br>⊢運时 | 页<br>置≦<br>以       | <b>网上选课</b><br>全校性选修课<br>下显示 | ▼ 活动报名<br>选课<br>的就是全相 | <ul> <li>✔ 信息维护 ✔ 信</li> <li>☆ 开放</li> </ul> | 息查询 🔻                   | 毕业道      | ≩文 ▼   | ● 一问着<br>▼ 上课校 | <b>送调查 ▼</b>  | <mark>公</mark><br>奚北校[ | 用信息 |                 | 此条              | 处可<br>件过      | 以通过送<br>滤选课列 | 走择<br>刊表 |
| ł      | - <b>可迭</b>                     | 的<br><br><b>课程</b> | 所有可追                         | 选课程                   |                                              |                         |          |        |                |               |                        |     |                 |                 | 的数            | 晤            |          |
|        | 选<br>课                          | 预订<br>教材           | 课程名称                         | 课程代码                  | 教师姓名                                         | 上课时间                    | 上课<br>地点 | 学<br>分 | 周学<br>时        | 起始<br>结束<br>周 | 容里                     | 余里  | 课程归<br>属        | 课程性<br>质        | 校区<br>代码      | 开课学院         | 考试<br>时间 |
|        |                                 |                    | 军事体育                         | G400032003            | 刘丽莉                                          | 周四第7 <b>,</b> 8<br>节{第7 |          | 2.0    | 3.0-<br>0.0    | 01-<br>12     | 200                    | 200 | 人文社<br>会科学<br>类 | 校级公<br>共任选<br>课 | 花溪<br>北校<br>区 | 学生工作处<br>(部) |          |
|        |                                 |                    | 军人思想<br>道德修养                 | G4000 点               | 击课程名称可                                       | 周五第<br>9,10节<br>(第…     |          | 2.0    | 2.0-<br>0.0    | 1-18          | 90                     | 90  | 人文社<br>会科学<br>类 | 校级公<br>共任选<br>课 | 花溪<br>北校<br>区 | 学生工作处<br>(部) |          |
|        |                                 |                    | 国防生常 ◄<br>识                  | ▶ 以                   | 查看该门课程<br>课程简介                               | 周三第7 <b>,</b> 8<br>节{第7 |          | 1.0    | 2.0-<br>0.0    | 7-15          | 90                     | 90  | 人文社<br>会科学<br>类 | 校级公<br>共任选<br>课 | 花溪<br>北校<br>区 | 学生工作处<br>(部) |          |
|        |                                 |                    | 军兵种基<br>础知识                  | G400032006            | 肖建宗                                          | 周二第<br>9,10节<br>{第…     |          | 1.0    | 2.0-<br>0.0    | 7-15          | 90                     | 90  | 人文社<br>会科学<br>类 | 校级公<br>共任选<br>课 | 花溪<br>北校<br>区 | 学生工作处<br>(部) |          |
|        |                                 |                    | 大学心理<br>健康                   | T004100003            | 冉龙彪                                          | 周三第5,6<br>节{第7          |          | 1.0    | 2.0-<br>0.0    | 7-15          | 40                     | 40  | 人文社<br>会科学<br>类 | 校级公<br>共任选<br>课 | 花溪<br>北校<br>区 | 学生工作处<br>(部) |          |

|                                               |                        |                   |                                                                          |                     |                                                                                                  |                      |              |                             |                                                |             |       |           |           | 床                 | LX                                    |         |               |
|-----------------------------------------------|------------------------|-------------------|--------------------------------------------------------------------------|---------------------|--------------------------------------------------------------------------------------------------|----------------------|--------------|-----------------------------|------------------------------------------------|-------------|-------|-----------|-----------|-------------------|---------------------------------------|---------|---------------|
| -                                             |                        | 运动塑身<br>生建度生<br>活 |                                                                          |                     | 在要                                                                                               | 选择的                  | 课程上          | 勾选课                         | .程记                                            | - 01- 18    | 50    | 50        | 艺术(<br>育类 | 本 校级公<br>共任选<br>课 | 花溪<br>北校<br>区                         | 体育教学部   |               |
|                                               |                        | 健康体育<br>与养身保<br>健 | T30022090                                                                | 2 札                 | 录,<br>材,                                                                                         | 此处可<br>可以勾           | 〕选也课<br> 选多条 | 不选预<br>记录。                  | 定教                                             | - 01-<br>18 | 50    | 50        | 艺术(<br>育类 | 本 校级公<br>共任选<br>课 | 花溪<br>北校<br>区                         | 体育教学部   |               |
|                                               |                        | 常微分方<br>程         | s70104130                                                                | 2 王禄                | 帛宋                                                                                               |                      |              |                             | 3.0 0.0                                        | 0-<br>0 1-1 | 8 50  | 50        | 其他        | 校级公<br>共任选<br>课   | 花溪<br>北校<br>区                         | 理学院     |               |
| 已选                                            | 選 程 一                  |                   |                                                                          |                     |                                                                                                  |                      |              |                             |                                                |             |       |           |           |                   |                                       |         |               |
| 课程                                            | 包称                     | 粉师姓名              | 学分                                                                       | 国学时                 | ±2.44                                                                                            | いた市田                 | 坊区           | 上课时间                        | 上浬・                                            | まし          | 劫材    | 课程店       | 畐         | 课程性质              | 枯                                     | ·区代码 ·  | 退进            |
|                                               | HUAL I                 | TAPPAL'H          | 1 /5                                                                     | 197-63              | MC-30                                                                                            | 111米向                | 120          | 1 1 14 19 19                | 上 杯                                            | ACLARK .    | 3711  | MICHT 2-  |           | MI211112/24       | 1.0                                   | 0001449 | 626           |
| 쓰시                                            | 6721.                  | +~===             | +××/\                                                                    | 1977-49             | JE-XI                                                                                            | 14末月                 | 1216         | T 14110                     | ⊥m.                                            | Hart        | 1411  | MC111     |           |                   | 12                                    |         |               |
| 学分                                            | 统计:                    | 本学期可说             | 地理の日本                                                                    | )9 <b>1</b> -41     | JESK                                                                                             | 15年末月                | 100          |                             | 二                                              |             | 1.1.1 | wiely.    | -,,       |                   | ————————————————————————————————————— |         |               |
| <b>学分</b><br>代码                               | 统计:                    | 本学期可论             | <b>生学分</b><br>课程归属                                                       | /9] <u>7</u> +1     | 1894                                                                                             | 泊木向                  | 1111         | N                           | 已选学分                                           | }           | 1411  | MC111)    |           | 获得学               | 勾选                                    | 完成后点    | 点击            |
| <b>学分</b><br>代码<br>1                          | 统计:                    | 本学期可认             | <b>生学分</b><br>课程归属<br>人文社会科学结                                            | )ej <del>-</del> +j | 2<br>L<br>L<br>L<br>L<br>L<br>L<br>L<br>L<br>L<br>L<br>L<br>L<br>L<br>L<br>L<br>L<br>L<br>L<br>L | <b>〔</b> 右木 <b>向</b> |              | Tevralie                    | <ul> <li>已选学分</li> <li>4</li> </ul>            | }           |       | MC111     |           | 获得学               | 勾选                                    | 完成后,    | 5.击           |
| <b>学分</b><br>代码<br>1<br>2                     | <sup>교141</sup><br>统计: | 本学期可论             | <b>生学分</b><br>课程归属<br>人文社会科学结<br>自然科学类                                   | €<br>F              | jes:                                                                                             | 1泊水/回                | 12.          | <u> </u> <u>⊤</u> ₩ # 3  0  | <ul><li>已选学分</li><li>4</li></ul>               | }           | 3413  | MC 11.7-  |           | 获得学               | 勾选提交                                  | 完成后点    | <u></u><br>気击 |
| <b>学分</b><br>代码<br>1<br>2<br>3                | 统计:                    | 本学期可论             | <b>生学分</b><br>课程归属<br>人文社会科学类<br>自然科学类<br>管理科学类                          | €<br>E              |                                                                                                  | 1泊水/回                |              |                             | <ul> <li>已选学分</li> <li>4</li> <li>4</li> </ul> | }           |       | MIC 12.7- |           | 获得学               | 勾选提交                                  | 完成后点    | <u></u><br>気击 |
| <b>学分</b><br>代码<br>1<br>2<br>3<br>4           | 统计:                    | 本学期可论             | <b>生学分</b><br>课程归属<br>人文社会科学线<br>自然科学类<br>管理科学类<br>工程技术类                 | £                   | الاطبر                                                                                           | 1/61水/月              |              | <u> </u> <u>⊥</u> ₩ # ]   4 | 已选学分<br>4<br>4<br>3.50                         | }           |       | MIC 11 7- |           | 获得学               | 勾选提交                                  | 完成后,    | 点击            |
| <b>学分</b><br>代码<br>1<br>2<br>3<br>4<br>5      | <sup>[]]]]]</sup>      | 本学期可发             | <b>生学分</b><br>课程归属<br>人文社会科学类<br>自然科学类<br>管理科学类<br>工程技术类<br>艺术体育类        | £                   | الاعظير                                                                                          | 16 末 周               |              | <u> </u>                    | 已选学分<br>4<br>4<br>3.50                         | }           |       | MIC 11 7- |           | 获得学               | 勾选提交                                  | 完成后,    | 点击            |
| <b>学分</b><br>代码<br>1<br>2<br>3<br>4<br>5<br>6 | <u>统</u> 计:            | 本学期可这             | <b>生学分</b><br>课程归属<br>人文社会科学类<br>自然科学类<br>管理科学类<br>工程技术类<br>艺术体育类<br>其他类 | £                   | الاعظير                                                                                          | 16 末,周               |              |                             | 已选学分<br>4<br>4<br>3.50                         | }           |       |           |           | 获得学               | 勾选提交                                  | 完成后,    | 5.击           |
| <b>学分</b><br>代码<br>1<br>2<br>3<br>4<br>5<br>6 | <u>统</u> 计:            | 本学期可这             | <b>生学分</b><br>课程归属<br>人文社会科学类<br>自然科学类<br>管理科学类<br>工程技术类<br>艺术体育类<br>其他类 | £                   | الاعتقر                                                                                          | 14日水,周               |              |                             | 已选学分<br>4<br>4<br>3.50                         | }           | 3411  |           |           | 获得学               | 勾选提交                                  | 完成后来    | 5.击           |
| <b>学分</b><br>代码<br>1<br>2<br>3<br>4<br>5<br>6 | 统计:                    | 本学期可这             | <b>生学分</b><br>课程归属<br>人文社会科学类<br>自然科学类<br>管理科学类<br>工程技术类<br>艺术体育类<br>其他类 | €<br>€              |                                                                                                  | 14日水,周               |              |                             | 已选学分<br>4<br>3.50                              | )<br>)      | 3411  |           |           | 获得学               | 勾选<br>提交                              | 完成后来    | 点击            |

|    |      | 活                 |        |      | an in second | 提     | 交完成后         | 不会有任 | 呆存成功 | 」<br>り<br>的<br>技 |                         |                                   |            |   |
|----|------|-------------------|--------|------|--------------|-------|--------------|------|------|------------------|-------------------------|-----------------------------------|------------|---|
|    |      | 健康体育<br>与养身保<br>健 | T30022 | 0902 | 杨晓勇          | 示     | ,但是在         | 已选列表 | 表中会出 | 现网               | リ 9 <sup>艺オ</sup><br>育共 | 本     不     満       以     点     退 | 的话可 选快速    |   |
|    |      | 常微分方<br>程         | s70104 | 1302 | 王锦荣          |       | 远华的珠         | 怪则衣刀 | 「远作成 | 切                | 9 其他                    | 跌 进行退送                            | ŧ          |   |
| 已迭 | 课程   |                   |        |      |              |       | $\backslash$ |      |      |                  |                         |                                   | $\searrow$ |   |
| 课程 | 名称   |                   | 教师姓名   | 学分   | 周学时          | 起始结束周 | 校区           | 上课时间 | 上课地点 | 教材               | 课程归属                    | 课程性质                              | 校区代码 退     | 选 |
| 常微 | 分方程  |                   | 王锦荣    | 3.0  | 3.0-0.0      | 1-18  | 花溪北校区        |      |      | 0                | 其他类                     | 校级公共任选课                           | 花溪北校区 退    | 选 |
| 健康 | 体育与养 | \$身保 <b>健</b>     | 杨晓勇    | 2.0  | 2.0-0.0      | 01-18 | 花溪北校区        |      |      | 0                | 艺术体育类                   | 校级公共任选课                           | 花溪北校区 退    | 选 |
| 学分 | 统计:  | 木学期可す             | 先学分    |      |              |       |              |      |      |                  |                         |                                   |            |   |
| 代码 |      |                   | 课程归属   |      |              |       |              | 已选举  | 学分   |                  |                         | 获得学分                              |            |   |
| 1  |      |                   | 人文社会利  | 学类   |              |       |              | 4    |      |                  |                         |                                   |            |   |
| 2  |      |                   | 自然科学类  | ŧ    |              |       |              |      |      |                  |                         |                                   |            |   |
| 3  |      |                   | 管理科学类  | ŧ    |              |       |              | 4    |      |                  |                         |                                   |            |   |
| 4  |      |                   | 工程技术类  | ŧ    |              |       |              | 3.50 |      |                  |                         |                                   |            |   |
| 5  |      |                   | 艺术体育类  | ŧ    |              |       |              | 2    |      |                  |                         |                                   |            |   |
| 6  |      |                   | 其他类    |      |              |       |              | 3    |      |                  |                         |                                   |            |   |
|    |      |                   |        |      |              |       |              |      |      |                  |                         |                                   | 提交         |   |

## 选课完成后相关查询操作指南

说明:此部分提供给学生如果通过系统查询相关选课的数据。

|   | <b>*</b>                                                           | 11 2 B                                                                                                    |             |          |                                                         |         |                       | 欢迎              | 回您: 0903010067 宋光远同学 | 4   安全退出 |
|---|--------------------------------------------------------------------|----------------------------------------------------------------------------------------------------|-------------|----------|---------------------------------------------------------|---------|-----------------------|-----------------|----------------------|----------|
|   | GUIZHO                                                             | u university 教务                                                                                                    | ·管理系统       |          |                                                         |         |                       |                 |                      | 2 K      |
| 透 | 回首页                                                                | 网上选课 ▼                                                                                                    | 活动报名 🔻      | 信息维护 🔻   | 信息查询 ▼                                                  | 毕业论文 🔻  | 问卷调查 ▼ 公用             | 用信息 ▼           |                      |          |
|   | <ul> <li>前位置</li> <li>相关新闻</li> <li>公告标题</li> <li>学生选课流</li> </ul> | · 通知公告<br>2013年<br>程<br>2111年1月1日<br>2111年1月1日<br>2111年1月11日<br>2111年1月11日<br>2111年1月11日<br>2111年1月11日<br>2111<br>2111<br>2111<br>2111<br>2111<br>2111<br>2111 | 发布单(<br>教务处 | <u>v</u> | 学生个人课表<br>学生考试查询<br>承续查询<br>等级考试查询<br>课程介绍查询<br>学生选课情况查 | 10:2:48 | 信息查询下有单人课表查询可以当前学期的课表 | 学生个<br>以查询<br>表 | 有效期限<br>2010-12-01   |          |
| Ľ |                                                                    |                                                                                                    |             |          |                                                         |         |                       |                 |                      |          |

### ♪当前位置」に学先个人課表日、ホノルと「デバトムティス」マエ・ムテー」」以れ、ムテックを

| B3           | 间           | 星期一                     | 星期二                    | 星期三                            | 星期四                                                | 星期五                            | 星期六      | 星期日            |
|--------------|-------------|-------------------------|------------------------|--------------------------------|----------------------------------------------------|--------------------------------|----------|----------------|
| 투            | 晨           |                         |                        |                                |                                                    |                                |          |                |
|              | 第<br>一<br>节 | 中国近现代史纲要<br>周—第1,2节{第1- | 大学英语(二)<br>周二第1,2节{第1- |                                | 法学方法论<br>周四第1,2节{第1-                               | 人权法<br>周五第1,2节{第1-             | 学生       | 可以看到指          |
| <br> 上       | 第二节         | 杨晓宇<br>信息楼115           | 张顺桐<br>五教308           |                                | 卓轶群<br>五教613                                       | 前周<br>彭治安<br>五教613             | 定学       | 期的课表,<br>选课后选成 |
| <del>1</del> | 第三节         | 外国法制史<br>周—第3,4节{第1-    | 债与合同法<br>周二第3,4节{第1-   |                                |                                                    | 马克思主义基本原理<br>概论<br>周五第3,4节{第1- | 功的 功的 映到 | 课程也会反<br>课表中显示 |
|              | 第四节         | 刘莉<br>信息楼209            | 胡卫<br>胡卫<br>二号楼207     |                                |                                                    | 17周 单周}                        |          |                |
|              | 第五节         |                         | 体育2<br>周二第5,6节{第1-     | 马克思主义基本原理<br>概论<br>周三第5,6节{第1- | 大学英语(二)<br>周四第5,6节{第1-<br>17周 单周}<br>张顺桐<br>信息楼409 |                                |          |                |
|              |             |                         | 18周}<br>龙庆菊            | 18周}                           | 大学英语(二)                                            |                                |          |                |

|   | <b>*</b> | at 12            |              |        |                  |      |       |      |        | 欢迎您: 0903010 | 0067 宋光远同学 | 安全退出 |
|---|----------|------------------|--------------|--------|------------------|------|-------|------|--------|--------------|------------|------|
| 4 | витенс   | ou UNIVERSITY 教多 | <b>务管理系统</b> |        |                  |      |       |      |        |              |            | 2 N  |
| j | 反回首页     | 网上选课 ▼           | 活动报名 ▼       | 信息维护 🔻 | 信息查询 ▼           | - 毕: | 业论文 🔹 | 问卷调查 | ▼ 公用信息 | <b>•</b>     |            |      |
| ۵ | 当前位置     | 通知公告             |              |        | 学生个人课表           |      |       |      |        |              |            |      |
|   | 相关新闻     |                  |              |        | 学生考试查询           |      |       |      |        |              |            |      |
|   | 公告标题     |                  | 发布单          | 位      | 成绩查询             |      |       |      |        | 有效期限         |            |      |
|   | 学生选课流    | 濯                | 教务处          | 12     | 寺级有山亘间<br>课程介绍查询 |      | 2:48  |      |        | 2010-12-01   |            |      |
|   |          |                  |              |        | 学生选课情况重          | 锏    |       | _    |        |              | ~          |      |
|   |          |                  |              |        |                  |      |       |      | 学生选完课  | 之后可以通过       | 过信         |      |
|   |          |                  |              |        |                  |      |       |      | 息查询下的  | 学生选课情况       | 元查         |      |
|   |          |                  |              |        |                  |      |       | 1    | 询来查询本  | 次所有选课质       | 成功         |      |
|   |          |                  |              |        |                  |      |       |      | 的课程    |              |            |      |
|   |          |                  |              |        |                  |      |       |      |        |              |            |      |
|   |          |                  |              |        |                  |      |       |      |        |              |            |      |

| 回首页 网上选课                                    | ▼ 活动报名 ▼ 信                      | 息维护,            | 信        | 息查询      | I - I  | 毕业i         | 论文 🔹 🗌 问卷词                   | 周査 🔹 🛛 公              | 用信 | 3. ▼     |                  |                    |                   |                            |
|---------------------------------------------|---------------------------------|-----------------|----------|----------|--------|-------------|------------------------------|-----------------------|----|----------|------------------|--------------------|-------------------|----------------------------|
| 前位置 学生选课情况                                  | 查询                              |                 |          |          |        |             |                              |                       |    |          |                  |                    |                   |                            |
| <b>≣:</b> 2010-2011 ▼                       | 学期: 1 ▼                         |                 |          |          |        |             |                              |                       |    |          |                  |                    |                   |                            |
| 选课课号                                        | 课程名称                            | 课程性<br>质        | 是否<br>选课 | 教师<br>姓名 | 学<br>分 | 周学<br>时     | 上课时间                         | 上课地点                  | 教材 | 重修<br>标记 | 授课计<br>划上传<br>次数 | 授课计划<br>最近上传<br>时间 | 授课计<br>划上传<br>文件名 | 授<br>课<br>计<br>划<br>下<br>载 |
| (2010-2011-1)-<br>3001010104-<br>20066200-3 | 毛泽东思想和中国特<br>色社会主义理论体系<br>概论(1) | 校级公<br>共必修<br>课 | 是        | 郭红<br>军  | 3.0    | 3.0-<br>0.0 | 周—第3,4节<br>{第1-17周 单<br>周};周 | 博学楼<br>104;博学<br>楼105 | 1  |          |                  |                    | 未上传               | 下载                         |
| 2010-2011-1)-<br>0502102070-<br>20065704-1  | 日语视听说                           |                 | 是        | 陈芳       | 2.0    | 2.0-<br>0.0 |                              |                       | 0  |          |                  |                    | 未上传               | 下载                         |
| 2010-2011-1)-<br>;701041302-<br>20096866-1  | 常微分方程                           |                 | 是        | 王锦<br>荣  | 3.0    | 3.0-<br>0.0 |                              |                       | 0  |          |                  |                    | 未上传               | 下载                         |
| 2010-2011-1)-<br>300220902-<br>20063675-1   | 健康体育与养身保健                       |                 | 是        | 杨晓<br>勇  | 2.0    | 2.0-<br>0.0 |                              |                       | 0  |          |                  |                    | 未上传               | 下载                         |
| 2010-2011-1)-<br>0000000005-<br>0067995-6   | 羽毛球                             |                 | 是        | 程明<br>霞  | 2.0    | 2.0-<br>0.0 | 周四第5,6节<br>{第1-18周}          | 1001                  | 0  |          |                  |                    | 未上传               | 下载                         |

学生选课情况查询界面中可以看到本次选课中所有选 择成功的课程记录。